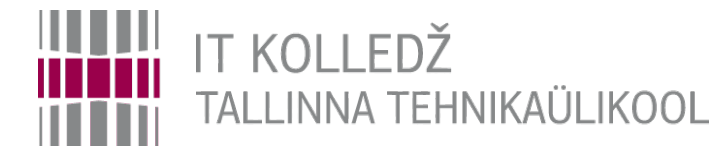

#### Ubuntu tööjaama paigaldus

Edmund Laugasson

edmund.laugasson@itcollege.ee

https://wiki.itcollege.ee/index.php/User:Edmund#eesti\_keeles

Käesoleva dokumendi paljundamine, edasiandmine ja/või muutmine on sätestatud ühega järgnevatest litsentsidest kasutaja valikul: \* GNU Vaba Dokumentatsiooni Litsentsi versioon 1.2 või uuem \* Creative Commonsi Autorile viitamine + Jagamine samadel tingimustel 4.0 litsents (CC BY-SA)

1 / 102

## Virtualiseerimine

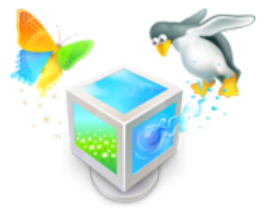

- füüsilise arvuti riistvaralised ressursid (protsessor, muutmälu, kõvaketas jne) jagatakse virtuaalse arvutiga (VM – Virtual Machine)
- ressursid eraldatakse kohe kui VM käivitatakse
  - dünaamilise suurusega kõvaketas kasvab vastavalt andmete hulgale, fikseeritud suurusega hõivab kohe määratud ruumi
- VirtualBox on kasutusel kuna on:
  - kasutatav põhilistes operatsioonisüsteemides: MS Windows, GNU/Linux, macOS
  - vabavara (free software)
  - võimaldab hetktõmmiseid kasutada, virtuaalrakendusi luua
- virtualiseerimistarkvara võrdlus https://en.wikipedia.org/wiki/Comparison\_of\_platform\_virtualization\_software

## VirtualBox'i dokumentatsioon

- https://www.virtualbox.org/wiki/Documentation
- https://www.virtualbox.org/manual/UserManual.html
- levinumad tõrked ja nende lahendused
  - http://enos.itcollege.ee/~edmund/materials/VirtualBox-common-issues.html

# VirtualBox'i paigaldamine oma arvutisse

- https://www.virtualbox.org/wiki/Downloads
  - laadida alla (Linuxis soovitav kasutada varamut (*repository*))
    - põhiprogramm "VirtualBox x.x.x platform packages"
    - laienduste pakett "...VirtualBox Extension Pack"
  - laienduste paketi toetuse virtuaalmasinas annab külalise pakett "Guest Additions"

Veendume

lisamises.

ISO

 kui VM töötab siis valida rippmenüüst Devices->Insert Guest Additions CD image...

Kunagi ei paigaldata füüsilise riistvara juhtprogramme (*driver*) otse VM'i. Külalise lisandid ongi need juhtprogrammid, mida VM'i paigaldada. Peale külalise lisandite paigaldamist taaskäivitada VM.

🚞 🛃 🔐 🛄 🚫 💽 Right Ctrl

IDE Secondary Master: /usr/share/virtualbox/VBoxGuestAdditions.iso

IDE

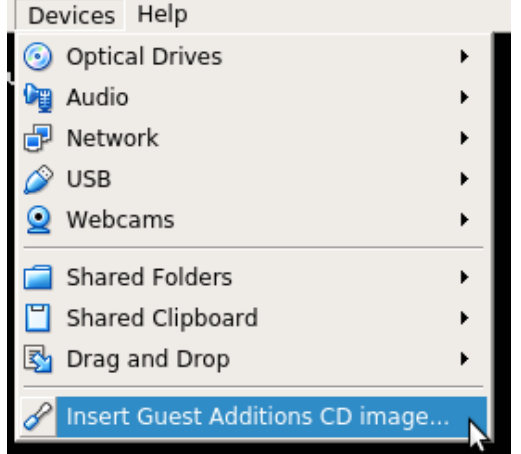

4/102

#### Laienduste paketi haldamine käsurealt

- https://www.virtualbox.org/manual/ch08.html#vboxmanage-extpack
  - haldamiseks vajalikud superkasutaja õigused, vaadata saab ka tavakasutajana
  - käske teostame füüsilises masinas (host)
  - paigaldamine (kui on midagi paigaldatud siis --replace vajalik)
    - vboxmanage extpack install [--replace] <tarball>
    - vboxmanage extpack install Oracle\_VM\_VirtualBox\_Extension\_Pack-5.2.4-119785.vbox-extpack --replace --acceptlicense=56be48f923303c8cababb0bb4c478284b688ed23f16d775d729b89a2e8e5f9eb
  - eemaldamine
    - vboxmanage extpack uninstall [--force] <name>
  - ajutiste failide eemaldamine
    - vboxmanage extpack cleanup
  - vaatame, millised laienduste paketid on paigaldatud:
    - vboxmanage list extpacks
  - VirtualBox'i versiooni vaatamine (peaks olema sama versiooni laienduste paketiga):
    - vboxmanage --version

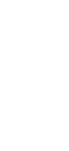

### VirtualBox'i vanemad versioonid

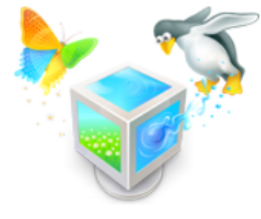

- https://download.virtualbox.org/virtualbox/
  - sealt saab alla laadida ka üksikuid faile eraldi näiteks külalise lisandite (*Guest Additions*) ISO ja ka antud versiooni kohta käiva kasutusjuhendi PDF-failina

## VirtualBox'i tööriistariba (*toolbar*)

- klõpsata menüüribaga samal real hiire paremklahvi
- avanenud kiirmenüüst saab valida kas tööriistariba näidatakse (pildil näidatud ala punase joonega)
- tööriistaribal on nupud New, Settings, Discard, Show, Machine Tools, Global Tools

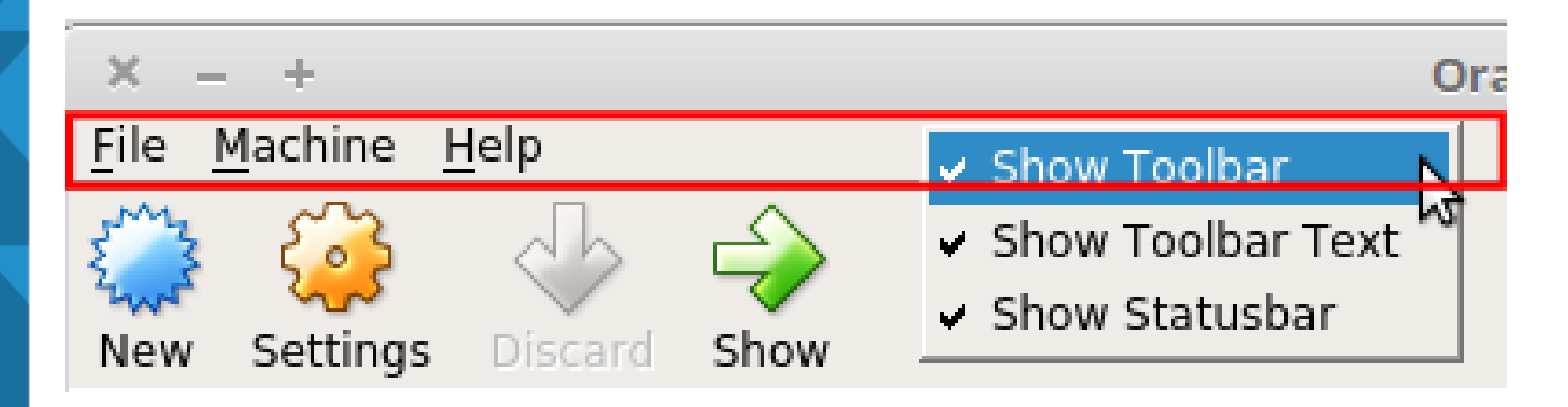

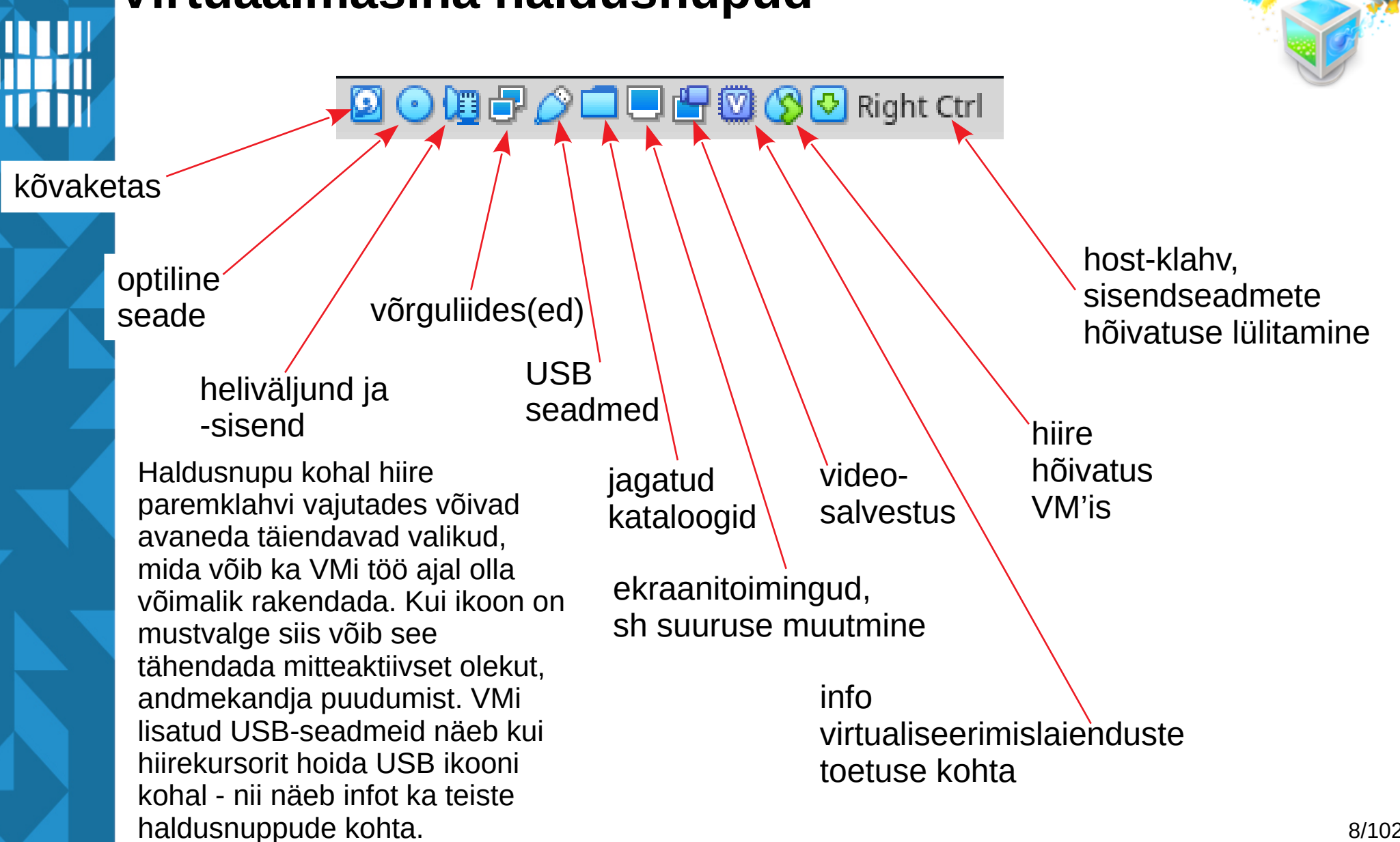

#### Virtuaalmasina haldusnupud

## Virtualiseerimisega seotud mõisteid ja termine<mark>id</mark>

- *host* füüsiline arvuti, millel töötab hüperviisor
- **guest** virtuaalarvuti, mis töötab hüperviisori keskkonnas
- hüperviisor (hypervisor) tarkvara (ka püsivara, riistvara), mis võimaldab virtuaalarvutite haldust ja tööd
- virtuaalarvuti (ka: virtuaalmasin) (virtual machine) arvutiriistvara emulaator, mis võimaldab emuleerida arvutit tervikuna – pakkuda sama või ligilähedast funktsionaalsust kui seda pakub tegelik riistvara. Sõltub riistvara arhitektuurist, nt macOS nõuab Apple'i riistvara.

## Virtualiseerimisega seotud mõisteid ja termine<mark>id</mark>

- emulaator (emulator) arvutitarkvara (ka -riistvara), mis imiteerib teise seadme või programmi tööd
- virtuaalne õpiruum (ka: õpiruum) (learning space) –
   veebipõhisest haldusliidesest ning virtuaalarvuti(te)st koos kaughaldusega koosnev keskkond õppimiseks, töötamiseks, harjutamiseks, koolitamiseks, jne
- virtuaalrakendus (virtual appliance) ühe faili kujule (nt .ova) eksporditud virtuaalarvuti(d) (sh virtuaalsed kõvakettad kus paiknevad andmed, sh operatsioonisüsteem paigaldatud ja seadistatud kujul). Sisaldab ka kõiki virtuaalarvuti käivitamiseks vajalikke sätteid. Saab teises arvutis töötavas hüperviisoris taas importida, võimalik selle käigus ka sätteid muuta ja peale importimist (vajadusel ka seadistamist) on valmis käivitamiseks.

#### Viiteid

## Abiinfo leidmine

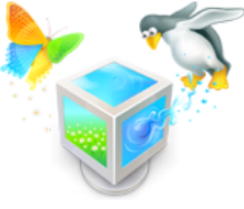

 Kui VirtualBox avatud on siis saab uurida selle abiinfot (rippmenüüst Help->Contents... või kiirklahv F1)

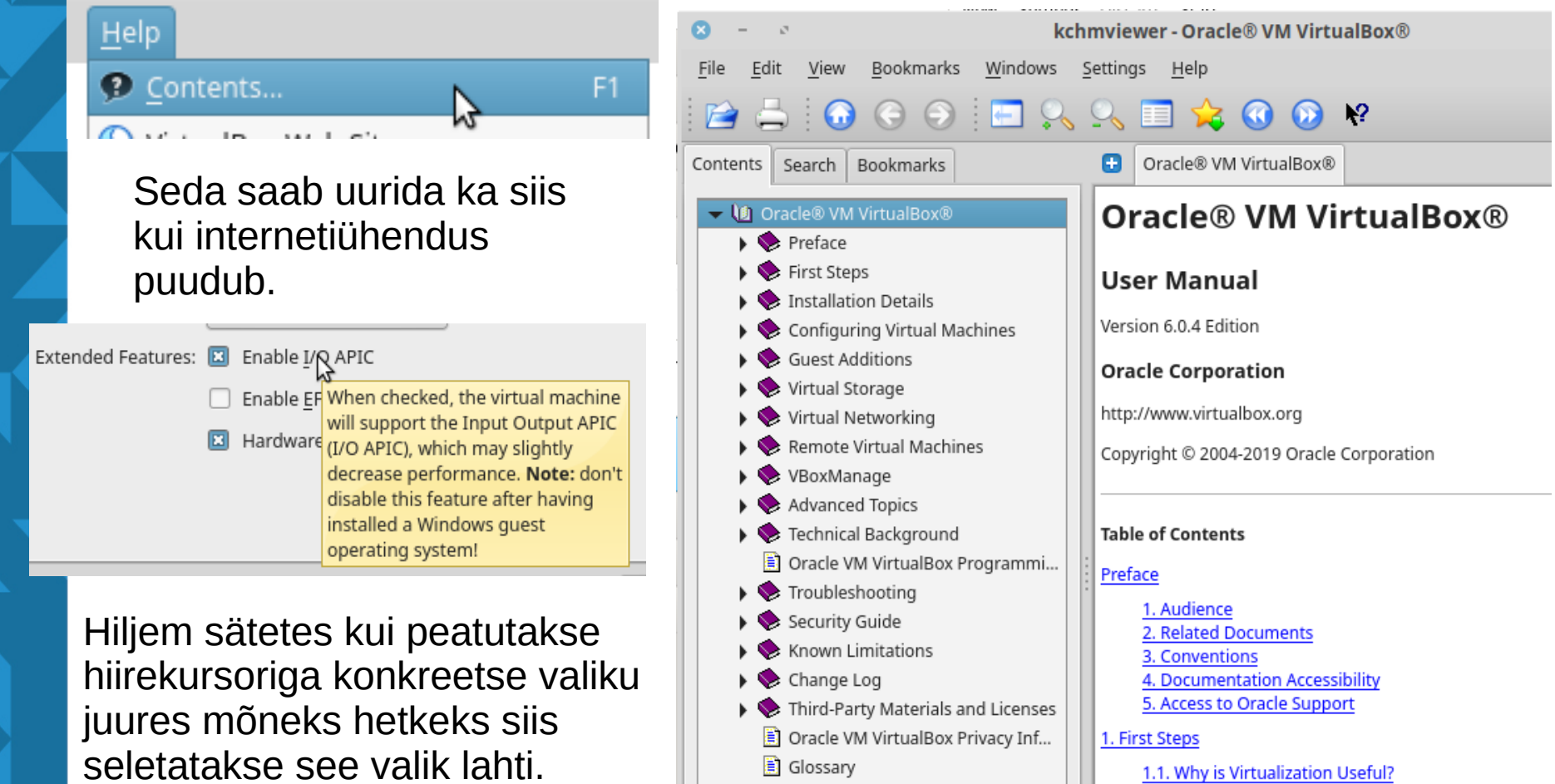

## Abiinfo internetis

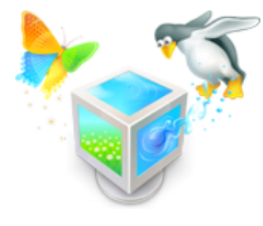

- https://www.virtualbox.org/wiki/Documentation
- Üldiselt on olulisem lõppkasutaja dokumentatsioon
  - https://www.virtualbox.org/wiki/End-user\_documentation
- sh kasutusjuhend
  - https://www.virtualbox.org/manual/UserManual.html
- KKK https://www.virtualbox.org/wiki/User\_FAQ
- Midagi leiab ka õppejõu VirtualBoxi kaustast
  - http://enos.itcollege.ee/~edmund/materials/virtualbox/

#### Enne virtuaalmasinate loomist

- tasub veenduda, et VirtualBox'i vaikimisi kataloog
   virtuaalmasinate jaoks asub kettajaol (*partition*) kus on
   piisavalt ruumi klassiarvutis on see vaikimisi paigas kuid kui
   vastavat kettajagu (*/dev/sdb1*) ei ühendata mingil põhjusel
   külge siis satuvad virtuaalmasinad valele
   (operatsioonisüsteemiga samale) kettale kus ei ole piisavalt
- vaikimisi on kasutaja kodukataloogis alamkataloog ~/VMs
- kui üldse siis vaikimisi kataloog tuleb ära muuta enne esimese virtuaalmasina (VM) tegemist, hilisem muutmine on võimalik ent väga tülikas
   VirtualBox - Preferences

| Ŭ                         |          |                                                   |      |
|---------------------------|----------|---------------------------------------------------|------|
| <u>File Machine H</u> elp | General  | General                                           |      |
| <u>Preferences</u> Ctrl+G | Input    | Default <u>M</u> achine Folder: /home/student/VMs |      |
| N.                        | Language | VRDP Authentication Library: VBoxAuth             |      |
|                           | <u> </u> |                                                   | -3/1 |

#### Alustame uue virtuaalmasina loomist

凨

🛐 Media

Network

Cloud

|  | <u>F</u> ile | <u>M</u> achine | <u>H</u> elp |  |
|--|--------------|-----------------|--------------|--|
|  |              |                 |              |  |
|  |              |                 |              |  |
|  |              |                 |              |  |

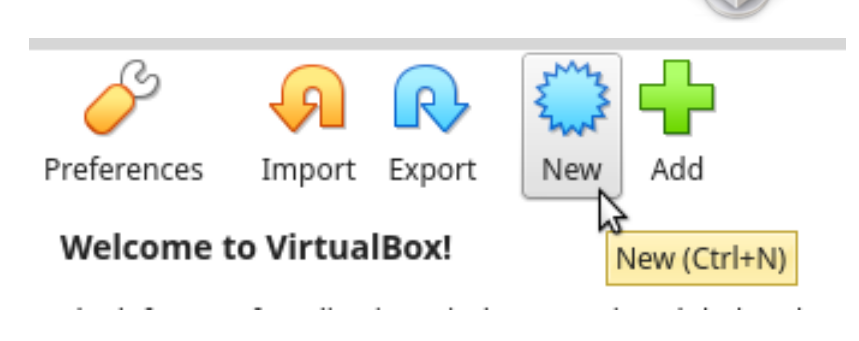

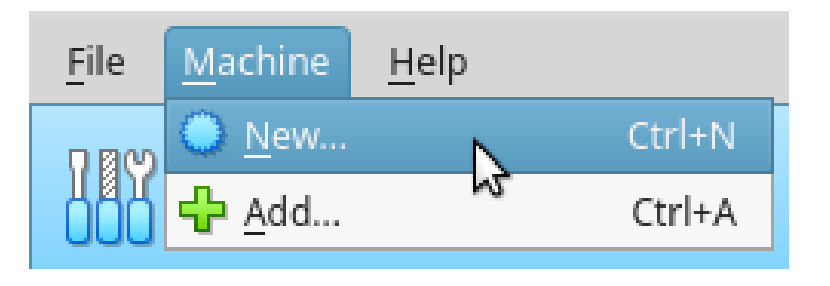

#### Varasemas 5.x versioonis:

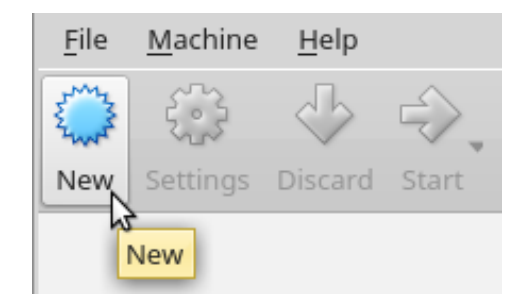

#### Kiirklahv: CTRL+N

#### Virtuaalmasina nimi

**Create Virtual Machine** 

#### Name and operating system

Please choose a descriptive name and destination folder for the new virtual machine and select the type of operating system you intend to install on it. The name you choose will be used throughout VirtualBox to identify this machine.

| Name:             | Ubuntu Desktop                          |
|-------------------|-----------------------------------------|
| Machine Folder:   | /home/student/VMs                       |
| <u>T</u> ype:     | Linux 🗸 🏹                               |
| <u>V</u> ersion:  | Ubuntu (64-bit) 🔹                       |
|                   |                                         |
|                   |                                         |
| <u>E</u> xpert Mo | de < <u>B</u> ack <u>N</u> ext > Cancel |

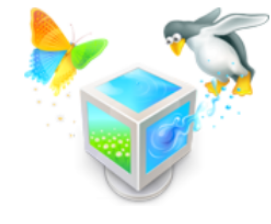

Virtuaalmasina (VM) loomise alguses on võimalik veel muuta vaikimisi kataloogi kus loodav VM asuma hakkab (Machine Folder). Seda ei ole muuta vaja kuna üldiselt me soovime, et need asuksid kõik ühes kohas.

Jälgime, et loodava VMi tüüp ja versioon vastaksid sellele, mida soovime kasutada.

## Eksperdi režiim (*Expert mode*)

- Siin on kohe võimalik valida vajalikud parameetrid ja kiiremini VM valmis teha kuid samas tuleb olla tähelepanelikum, et midagi ära ei unusta
- võimalus on tagasi samm-haaval režiimile (Guided Mode) minna

| 8 |                          | Create Virtual Machine                 |           |
|---|--------------------------|----------------------------------------|-----------|
|   | Name and operatin        | ig system                              |           |
|   | Name:                    | Ubuntu Desktop                         |           |
| 5 | Machine Folder:          | /home/student/VMs                      | •         |
|   | <u>T</u> ype:            | Linux                                  | - 🏏       |
|   | <u>V</u> ersion:         | Ubuntu (64-bit)                        | •         |
|   | Memory size              | 64512 MB                               | 2048 🔹 MB |
|   | Hard disk                | 0101210                                |           |
|   | Do not add a             | virtual hard disk                      |           |
|   | O <u>C</u> reate a virtu | ual hard disk now                      |           |
|   | ○ <u>U</u> se an existi  | ng virtual hard disk file              |           |
|   | 💽 CleanTe                | mplates-disk002.vmdk (Normal, 8,00 GB) | •         |
|   |                          | Guided Mode < Back Create              | Cancel    |

#### Virtuaalmasina muutmälu

**Create Virtual Machine** 

#### Memory size

Select the amount of memory (RAM) in megabytes to be allocated to the virtual machine.

The recommended memory size is 1024 MB.

| •    |                |                | 2048  | MB |
|------|----------------|----------------|-------|----|
| 4 MB |                | 64512 MB       |       |    |
|      |                |                |       |    |
|      | < <u>B</u> ack | <u>N</u> ext > | Cance | 1  |

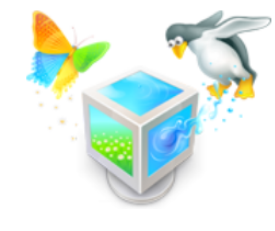

GNOME 3.x korral vähemalt 2 GB, MATE võib toimida ka 1 GB'ga. Üldiselt 64-bit OS'i puhul on soovitav vähemalt 2 GB valida. Veenduda, et *host*'ile jääb piisavalt muutmälu (roheline ala liuguri all).

Muutmälu (RAM) suurust saab hiljem muuta. Seetõttu see ei ole nii kriitiline praegu. Vajadused võivad seoses kasutatava tarkvaraga tulevikus ka muutuda.

#### Virtuaalse kõvaketta loomine

8

**Create Virtual Machine** 

#### Hard disk

If you wish you can add a virtual hard disk to the new machine. You can either create a new hard disk file or select one from the list or from another location using the folder icon.

If you need a more complex storage set-up you can skip this step and make the changes to the machine settings once the machine is created.

The recommended size of the hard disk is 10,00 GB.

- Do not add a virtual hard disk
- Create a virtual hard disk now
- <u>Use an existing virtual hard disk file</u>

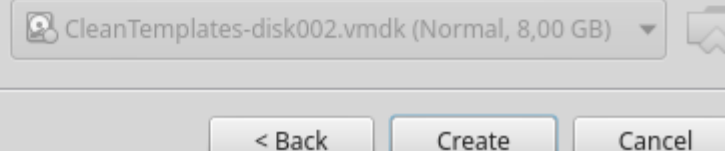

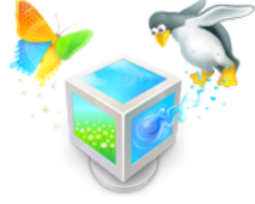

#### Virtuaalse kõvaketta loomine

**Create Virtual Hard Disk** 

#### Hard disk file type

Please choose the type of file that you would like to use for the new virtual hard disk. If you do not need to use it with other virtualization software you can leave this setting unchanged.

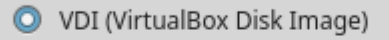

O VHD (Virtual Hard Disk)

VMDK (Virtual Machine Disk)

| Expert Mode | < <u>B</u> ack |  |
|-------------|----------------|--|

Next >

Cancel

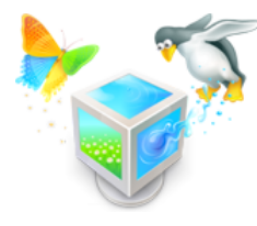

#### Virtuaalse kõvaketta lisamine ekspertrežiimis

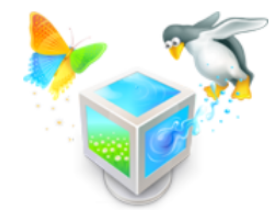

| 8 | Create Virtual Ha                             | rd Disk                           |
|---|-----------------------------------------------|-----------------------------------|
|   | File <u>l</u> ocation                         |                                   |
|   | Ubuntu Desktop                                |                                   |
|   | File <u>s</u> ize                             |                                   |
|   | · · · · · · · · · · · ·                       | 50,00 GB                          |
|   | 4,00 MB                                       | 2,00 TB                           |
|   | Hard disk file <u>t</u> ype                   | Storage on physical hard disk     |
|   | VDI (VirtualBox Disk Image)                   | Dynamically allocated             |
|   | VHD (Virtual Hard Disk)                       | O <u>F</u> ixed size              |
|   | O VMDK (Virtual Machine Disk)                 | Split into files of less than 2GB |
|   | O HDD (Parallels Hard Disk)                   |                                   |
|   | <ul> <li>QCOW (QEMU Copy-On-Write)</li> </ul> |                                   |
|   | <ul> <li>QED (QEMU enhanced disk)</li> </ul>  |                                   |
|   |                                               |                                   |
|   | <u>G</u> uided N                              | Node < Back Create Cancel         |
|   |                                               |                                   |

Siin seletusi ei anta ja peab täpselt teadma, mida tehakse. Võimalik on muuta suurust ja asukohta. Asukohta muuta ei ole vaja kuna vaikimisi tuleb see VMi kausta ja ideaalis (lihtsam hallata) võiks ühe VMi failid asuda samas kaustas.

#### Virtuaalse kõvaketta loomine

x

Create Virtual Hard Disk

#### Storage on physical hard disk

Please choose whether the new virtual hard disk file should grow as it is used (dynamically allocated) or if it should be created at its maximum size (fixed size).

A **dynamically allocated** hard disk file will only use space on your physical hard disk as it fills up (up to a maximum **fixed size**), although it will not shrink again automatically when space on it is freed.

A **fixed size** hard disk file may take longer to create on some systems but is often faster to use.

Dynamically allocated

<u>Fixed size</u>

| Kuna tööjaama puhul   |  |
|-----------------------|--|
| üsna suure siis ruumi |  |

valime kettasuuruse üsna suure siis ruumi kokkuhoiu mõttes on vajalik valida Dynamically Allocated

| Next > | Cancel |
|--------|--------|
|        | Next > |

#### Virtuaalse kõvaketta loomine

File location and size

|   | The location and size                                                                                                    |
|---|----------------------------------------------------------------------------------------------------|
|   | Please type the name of the new virtual hard disk file into the box below<br>or click on the folder icon to select a different folder to create the file in.                  |
|   | Ubuntu Desktop                                                                                                    |
|   | Select the size of the virtual hard disk in megabytes. This size is the limit<br>on the amount of file data that a virtual machine will be able to store on<br>the hard disk. |
| - | 50,00 G                                                                                                    |
|   | 4,00 MB 2,00 TB                                                                                                    |
|   |                                                                                                    |
|   |                                                                                                    |
|   |                                                                                                    |
|   |                                                                                                    |

< Back

**Create Virtual Hard Disk** 

kui eelnevalt määrati Dynamically allocated siis kohe seda ruumi ära ei võeta.

50,00 GB

Cancel

Create

### Grupid VirtualBox'is

🗸 OSadmin

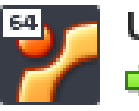

Ubuntu 18.04 LTS 64-bit (net.ifnames)

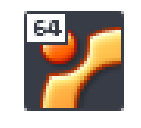

Ubuntu Server (Snapshot 1)

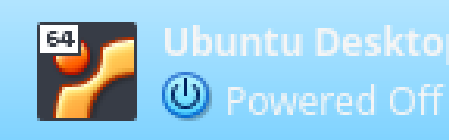

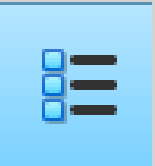

hiire vasakut klahvi all hoides saab VMi lohistada soovitud gruppi

gruppidesse paigutamine aitab virtuaalmasinaid paremini hallata, eriti siis kui neid on palju

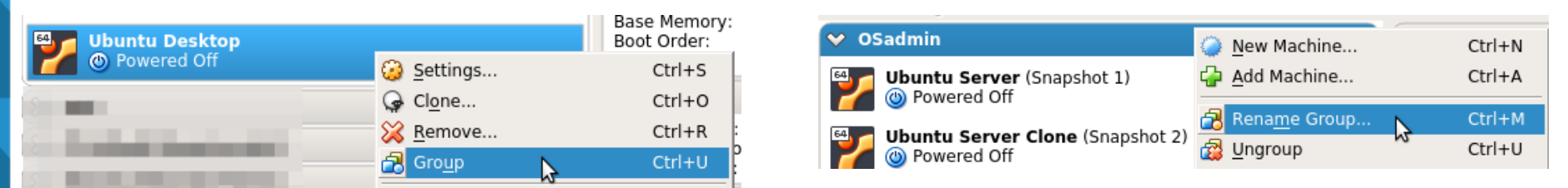

gruppi saab luua VMi peal hiire paremklahvi klõpsates grupi nime saab muuta nimeribal hiire paremklahvi klõpsates (kõik VMid selles grupis peavad olema välja lülitatud kuna grupi nime muutmisega muudetakse kataloogi nime kus VMid asuvad) 23/102

#### Virtuaalmasina sätted

| Powered Off | 😑 🗖 Details |
|-------------|-------------|
|             | Snapshots   |
|             | Logs        |

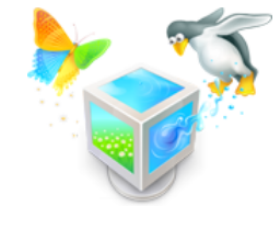

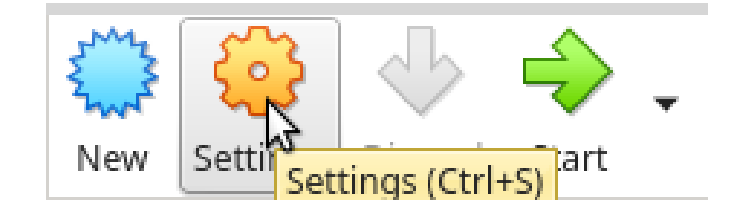

| 64 Jibuntu Deskton            |                    |    | Storage |
|-------------------------------|--------------------|----|---------|
| Obding Desktop     Op     Off | 😳 <u>S</u> ettings | N  | Ctrl+S  |
|                               | G Cl <u>o</u> ne   | M. | Ctrl+O  |

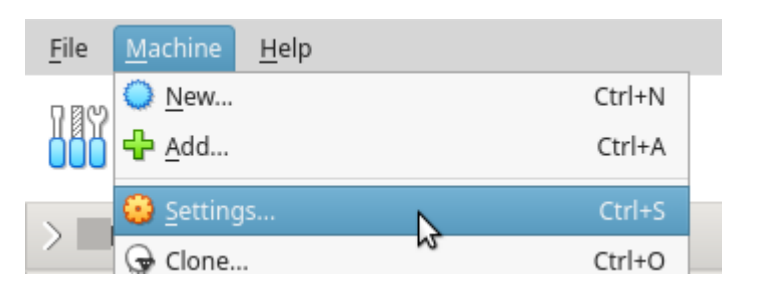

Muudetakse valitud VMi sätteid.

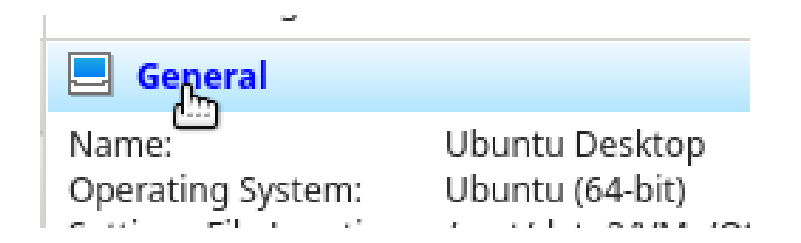

vastava sätte kategooria nimel klõpsates saab ka muutmise dialoogi avada

#### Lõikepuhvri ja lohistamise lubamine

| ×          |                | Ubuntu Desktop - Settings                                            |        |
|------------|----------------|----------------------------------------------------------------------|--------|
|            | General 1      | General                                                              | r      |
| <b>F</b>   | System         | Pasic Advanced Description Encryption                                | t      |
|            | Display        |                                                                      | r      |
| $\bigcirc$ | Storage        | S <u>n</u> apshot Folder: Shared/linux/user/VirtualBox VMs/Snapshots | ł      |
|            | Audio          | Shared Clipboard: Bidirectional                                      | Ķ      |
| ₽          | Network        | Drag'n'Drop: Bidirectional                                           | I      |
|            | Serial Ports   |                                                                      | ŀ      |
| Ø          | USB            |                                                                      | K      |
|            | Shared Folders |                                                                      | (      |
| =          | User Interface |                                                                      | e<br>I |
|            |                |                                                                      | '<br>( |
|            |                |                                                                      | r      |
|            |                |                                                                      |        |
|            |                |                                                                      |        |
|            |                | Cancel OK                                                            |        |

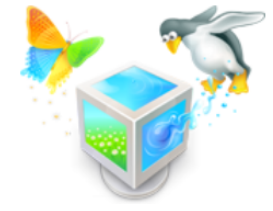

leed ja mitmed eised nugavused akkavad tööle eale külalise isandite (Guest Additions) aigaldamist. Dmakorda selle eltingimuseks on aienduste paketi Extension Pack) aigaldatus /irtualBox'is.

#### Käivitusjärjekorra muutmine

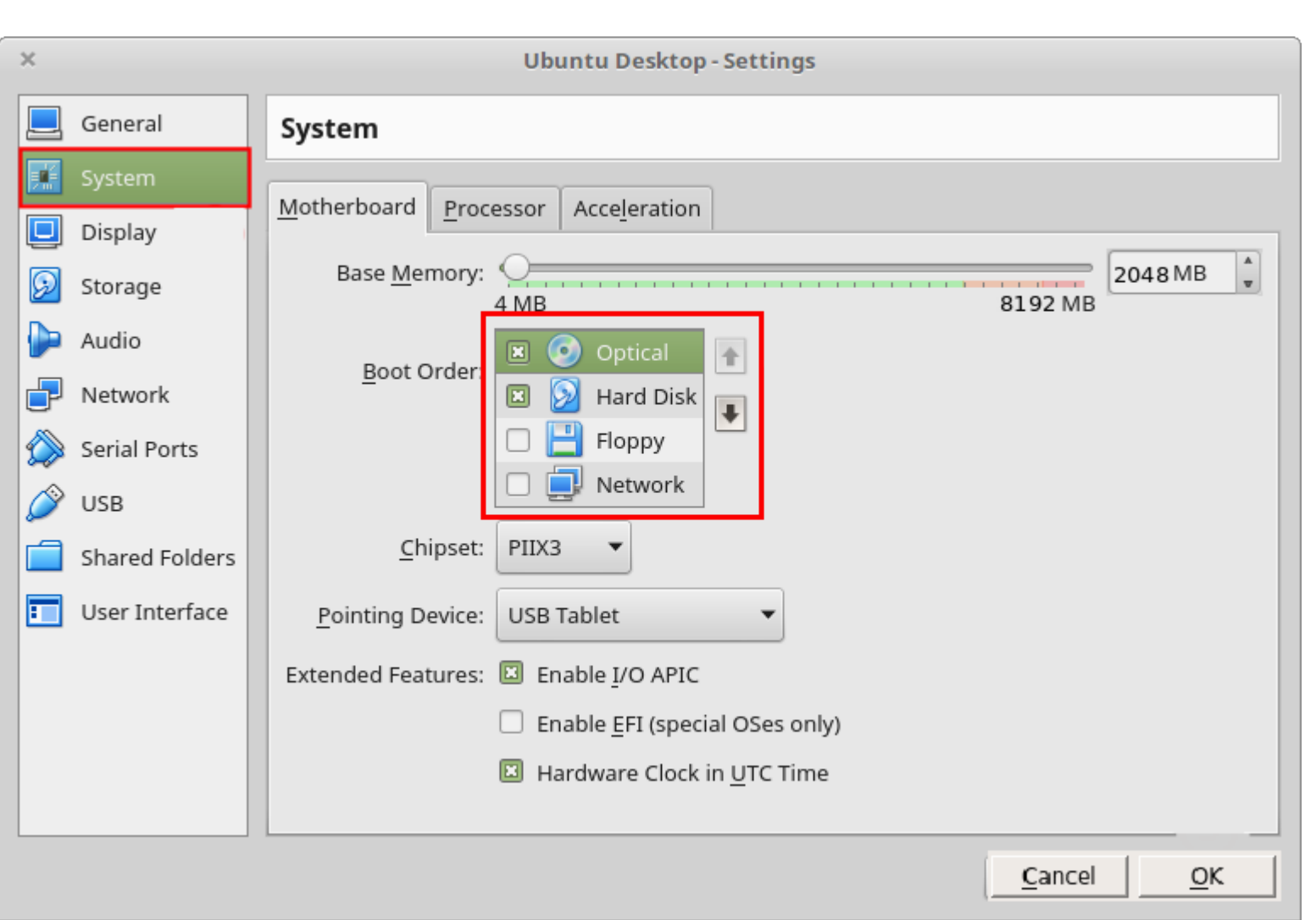

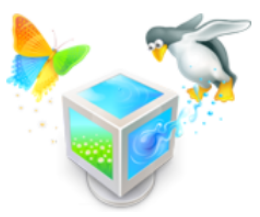

### Abiinfo virtuaalmasina seadistamisel

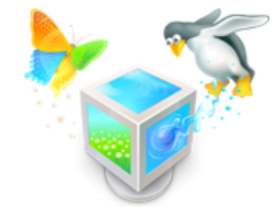

Extended Features: 
Enable I/ APIC

Enable EF
Hardware
Hardware
Karden Karden K

Kui peatutakse hiirekursoriga konkreetse valiku juures mõneks hetkeks siis seletatakse see valik lahti. Üldiselt vaikimisi sätted sobivad. Enne muutmist tasub dokumentatsiooni abil veenduda, et muudatus tõesti vajalik on.

#### Võib määrata ka mitu protsessorit

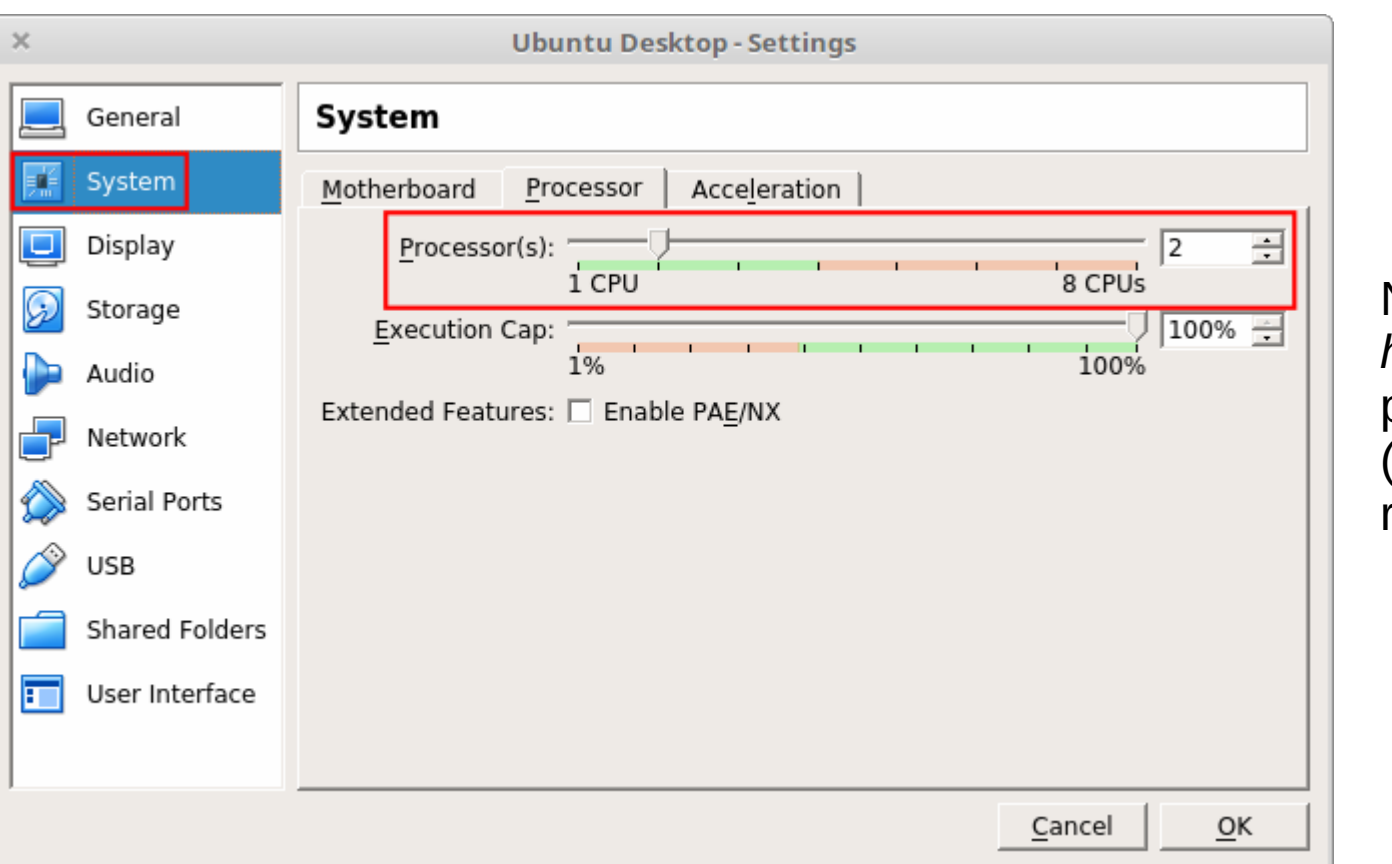

NB! Jälgida, et hosťile jääks piisavalt ressurssi (mitte väljuda rohelisest alast)

Tänapäeval on soovitav kasutada juba mitut protsessorituuma. Lisainfot tasub uurida paigaldatava operatsioonisüsteemi dokumentatsioonist selle nõudeid riistvara osas, Ubuntu puhul https://help.ubuntu.com/community/Installation/SystemRequirements

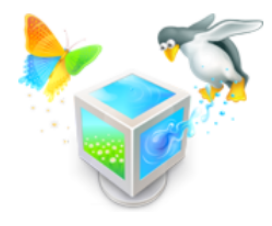

#### Tõmmise lisamine virtuaalsesse seadmesse

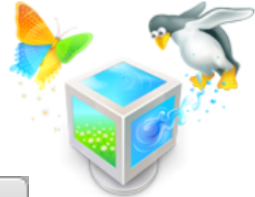

| ×         |                | Ubuntu Desktop -   | Settings                                                                       |
|-----------|----------------|--------------------|--------------------------------------------------------------------------------|
|           | General        | Storage            |                                                                                |
|           | System         | Storage Tree       | Attributes 3                                                                   |
|           | Display        | Controller: IDE    | Optical <u>D</u> rive: IDE Secondary Master 🔻 💽                                |
| $\square$ | Storage (1)    | Empty (2)          | Choose a virtual optical disk or a                                             |
|           | Audio          | Controller: SATA   | Information physical drive to use with the virtual —                           |
|           | Network        | Gounta Desktop.var | disk inserted into the drive with the                                          |
|           | Serial Ports   |                    | data in the file or on the disk in the<br>Loca physical drive as its contents. |
|           | USB            |                    | Attached to:                                                                   |
|           | Shared Folders |                    |                                                                                |
|           | User Interface |                    |                                                                                |
|           |                |                    |                                                                                |
|           |                |                    |                                                                                |
|           |                | E 🖬 🕹 🗇            |                                                                                |
|           |                |                    | Cancel OK                                                                      |

# ISO fail

- tilioo
- https://en.wikipedia.org/wiki/ISO\_image ISO fail on optilise andmekandja tõmmis, mis on operatsioonisüsteemi (OS) puhul alglaaditav ehk siis selle pealt saab käivitada arvutit, sh virtuaalmasinat ja paigaldada või ka ajutiselt kasutada.
- Alglaaditava Linuxi ISO faili abil saab ära päästa ka näiteks andmed, mis rikkis OSi tõttu kättesaadavad ei ole. Sõltuvalt valitud Linuxist võib veel teisigi võimalusi olla.
- erinevaid ISO faile leiab http://upload.itcollege.ee/edmund/iso/ ega pea üle välisühenduse alla laadima
- Ubuntu leiab http://upload.itcollege.ee/edmund/iso/ubuntu/ tasub eelistada suurima versiooninumbriga faile
- ühtlasi tasub uurida valitud operatsioonisüsteemi versiooninumbreid, Ubuntu puhul https://wiki.ubuntu.com/Releases

# ISO fail

- MS Windowsi versiooniinfo lisainfo https://en.wikipedia.org/wiki/List\_of\_Microsoft\_Windows\_versions
- kui uurida allalaadimise skripti ubuntu-download.sh vastavas Ubuntu versiooni kaustas siis sealt leiab ka serverite aadressid kust ISO failid on alla laaditud
- MS Windowsi ISO failid leiab ka ülikooli serverist kuid ei ole avalikult kättesaadavad. Neid saab alla laadida ka otse Microsofti serverist

https://www.microsoft.com/et-ee/software-download/windows10ISO seda tuleb külastada mitte-Windowsi operatsioonisüsteemist. Saab paigaldada ka ilma litsentsikoodita. Lisaks on saadaval ka Microsoft Imagine, mille kaudu ka litsentsikoode saab.

 MS Imagine viited leiab sissejuhatuse failist, sh ka IT Kolledži avalehel on viide

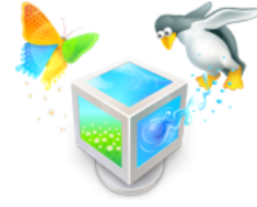

#### ISO fail virtuaalse optilise seadmena

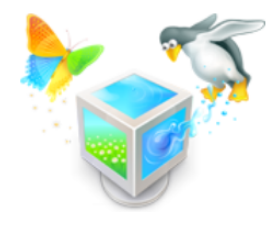

| ×                       | Please choose a virtual optical disk file                                                              |                                |                                  |
|-------------------------|----------------------------------------------------------------------------------------------------|--------------------------------|----------------------------------|
| Look in:                | /shared/linux/user/ISO/ 🔹 😋 🕤                                                                          | 🕥 🎉                            | :: 🔳                             |
| 🛃 Computer              | Name 🛆                                                                                                 | Size                           | Туре                             |
|                         | ubuntu-16.04.3-desktop-amd64.iso<br>ubuntu-16.04.3-desktop-i386.iso<br>ubuntu-16.04.3-server-amd64.iso | 1,48 GB<br>1,50 GB<br>825,0 MB | iso File<br>iso File<br>iso File |
|                         | Ubuntu versioon muutub<br>ajas, soovitav on kasutao<br>uusimat LTS-versiooni                           | da                             |                                  |
| File name: Ubunt        | 16.04.3-desktop-amd64 iso                                                                              |                                | Open ,                           |
| The name. Jubunt        |                                                                                                    |                                |                                  |
| Files of type: All virt | ual optical disk files (*.dmg *.iso *.cdr *.cue *.viso)                                                | <u> </u>                       | Cancel                           |

#### Veendume ISO faili lisamises

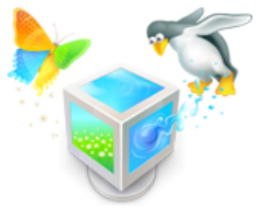

| × |                | Ubuntu Desktop -             | Settings      |                    |
|---|----------------|------------------------------|---------------|--------------------|
|   | General        | Storage                      |               |                    |
| E | System         | Storage Tree                 | Attributes    |                    |
|   | Display        | 🖕 Controller: IDE 🛛 🚱 🚱      | <u>N</u> ame: | IDE                |
|   | Storage        | ubuntu-16.04.3-desktop-amd64 | <u>T</u> ype: | PIIX4              |
|   | Audio          | Dubuntu Desktop.vdi          |               | Use Host I/O Cache |
|   | Serial Ports   |                              |               |                    |
|   | USB            |                              |               |                    |
|   | Shared Folders |                              |               |                    |
| • | User Interface |                              |               |                    |
|   |                |                              |               |                    |
|   |                |                              |               |                    |
|   |                | 🖬 🗔 🕹 👄                      |               |                    |
|   |                |                              |               | Cancel OK          |

#### VirtualBox'i võrgud

- https://www.virtualbox.org/manual/ch06.html
- IT Kolledžis kasutame
  - suhtlus host<->guest ja VMide vahel
    - Adapter1: NAT

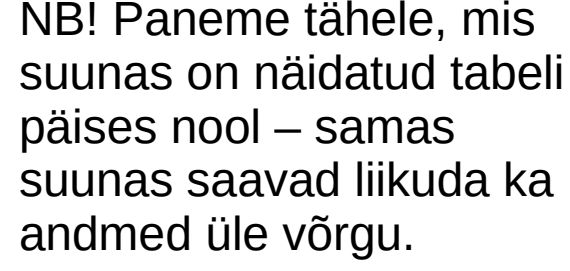

- Adapter2: Host-only (VM<->Host, VM1<->VM2)
- suhtlus VMide vahel, host'iga ühendus pole oluline
  - Adapter1: NAT
  - Adapter2: Internal (VM1<->VM2)

|             | VM ↔ Host | VM1 ↔ VM2 | VM → Internet | VM ← Internet   |
|-------------|-----------|-----------|---------------|-----------------|
| Host-only   | +         | +         | _             | _               |
| Internal    | -         | +         | _             | _               |
| Bridged     | +         | +         | +             | +               |
| NAT         | _         | _         | +             | Port forwarding |
| NAT Network | _         | +         | +             | Port forwarding |

34/102

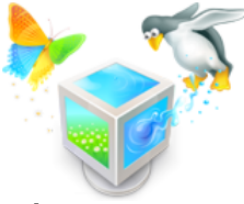

### Võrguliides interneti jaoks

| ×          |                | Ubuntu Server - Settings                |
|------------|----------------|-----------------------------------------|
|            | General        | Network                                 |
|            | System         | Adapter 1 Adapter 2 Adapter 4           |
|            | Display        | Adapter 1 Adapter 2 Adapter 3 Adapter 4 |
| $\bigcirc$ | Storage        | Enable Network Adapter                  |
|            | Audio          | Attached to: NAT 🔻                      |
| ₽          | Network        | Name:                                   |
|            | Serial Ports   | Advanced                                |
| Ø          | USB            |                                         |
|            | Shared Folders |                                         |
| =          | User Interface |                                         |
|            |                |                                         |
|            |                |                                         |
|            |                |                                         |
|            |                |                                         |
|            |                | Cancel OK                               |

Adapter 1 on internetiühenduse jaoks, võrgurežiimiga NAT

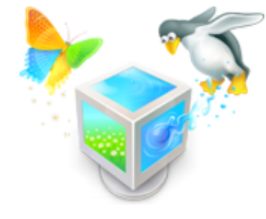

| ×                                                                                                    | Ubuntu Server - Settings                                                                                                    | - >> |
|----------------------------------------------------------------------------------------------------|----------------------------------------------------------------------------------------------------|------|
| 🧕 General                                                                                                    | Network                                                                                                    |      |
| <ul> <li>System</li> <li>Display</li> <li>Storage</li> <li>Audio</li> <li>Network</li> <li>Serial Ports</li> <li>USB</li> <li>Shared Folders</li> </ul> | Adapter 1 Adapter 2 Adapter 3 Adapter 4      Enable Network Adapter       Attached to:  Host-only Adapter         Mame:      Not selected      Advanced |      |
| User Interface                                                                                                    | Network: Adapter 2 page:<br>No host-only network adapter is currently selected.       2         Invalid settings detected       Cancel       OK         |      |

Kui puudub virtuaalne võrguliides (1), nt *vboxnet0* siis tuvastatakse vigased sätted (2). Virtuaalne võrguliides tekib füüsilises masinas (*host*), hiljemalt VM'i käivitamisel.
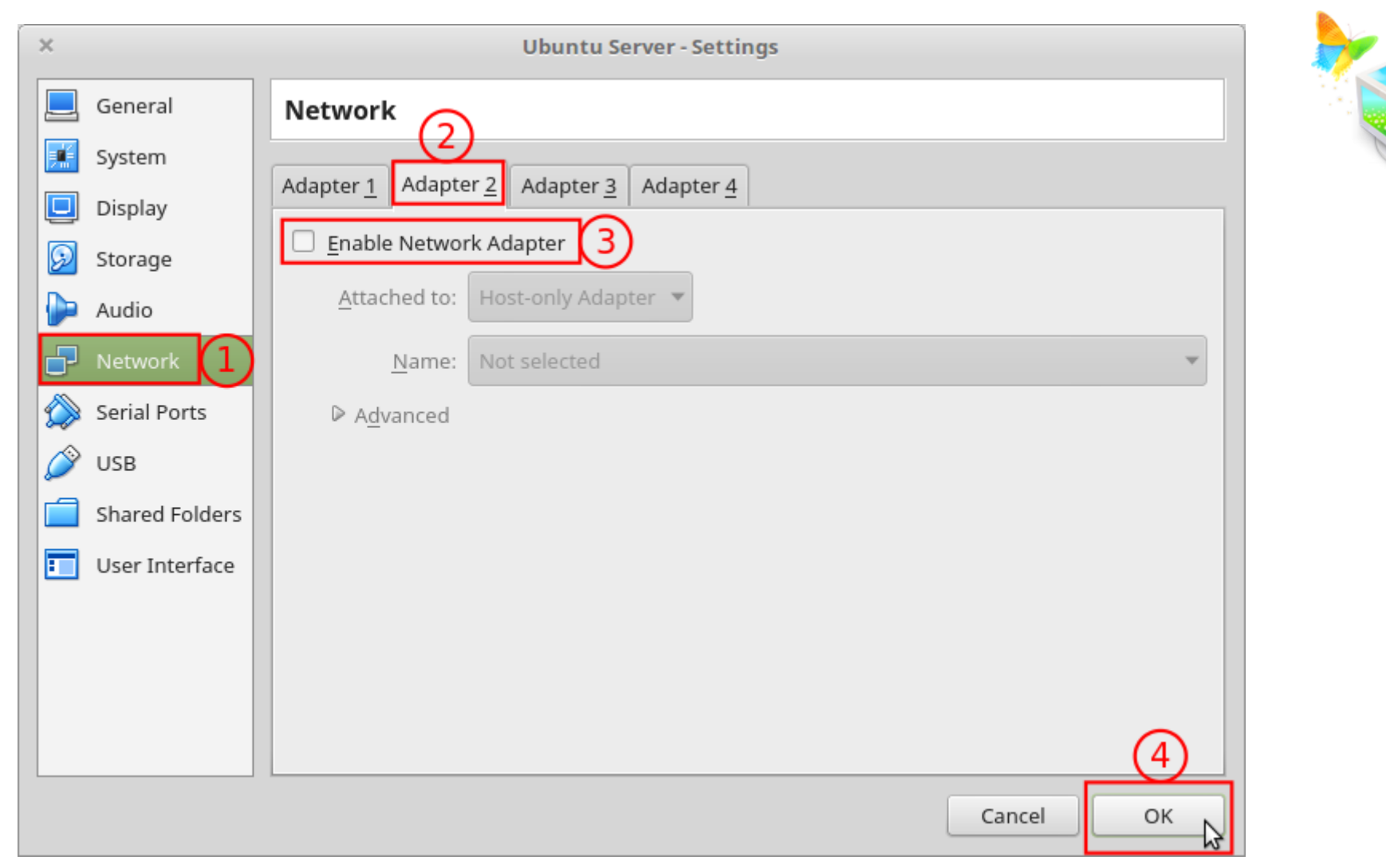

Kui virtuaalne võrguliides (*host*) on eelnevalt lisamata siis katkestame siin protsessi (ei luba praegu 2.võrguliidest) ja lisame teise dialoogi kaudu virtuaalse võrguliidese *host*'ile ära. Siiski salvestame eelnevalt tehtud muudatused *OK* nupu vajutamisega.

### VirtualBox 6.x

| Tools                         | Welcome                                                                                                    |     |
|-------------------------------|----------------------------------------------------------------------------------------------------|-----|
|                               | Media Create Remove Properties                                                                                                    |     |
|                               | Name Create Host-only Network (Ctrl+Shift+C)                                                                                                    |     |
|                               |                                                                                                    |     |
| Network Help                  | Create Remove Propryties                                                                                                    |     |
| Create Ctrl+Shift+C           | Name         Open Host-only Network Properties (Ctrl+Shift+P)         DHCP Server           vboxpet0         192.168.56.1/24         III. Enable |     |
| Remove Ctrl+Shift+R           |                                                                                                    |     |
| Properties Ctrl+Shift+P       | <u>A</u> dapter <u>D</u> HCP Server                                                                                                    |     |
| Dippmoniiii Notwork tokih kui | Enable Server                                                                                                    |     |
| elnevalt on Tools->Network    | Server Add <u>r</u> ess: 192.168.56.10                                                                                                    | 0   |
| valitud                       | Adapter DHCP Server Mask: 255.255.255.0                                                                                                    | )   |
| Valitad                       | Configure Adapter Automatically                                                                                                    | 1   |
| Host-Only adapter tagah       | Configure Adapter Manually                                                                                                    | /1  |
| andmovabotuso nii VMido       | IPv4 Address:         Upper Address Bound:         192.168.56.25                                                                                 | 4   |
|                               | IPv4 Network <u>M</u> ask: 255.255.255.0                                                                                                    |     |
|                               | I <u>P</u> v6 Address:                                                                                                    |     |
| Vajadusel (eri võrgud)        | IPv6 Prefix Length: 0                                                                                                    |     |
| saab neid ka mitu lisada.     | Reset Apply 38/                                                                                                    | 102 |

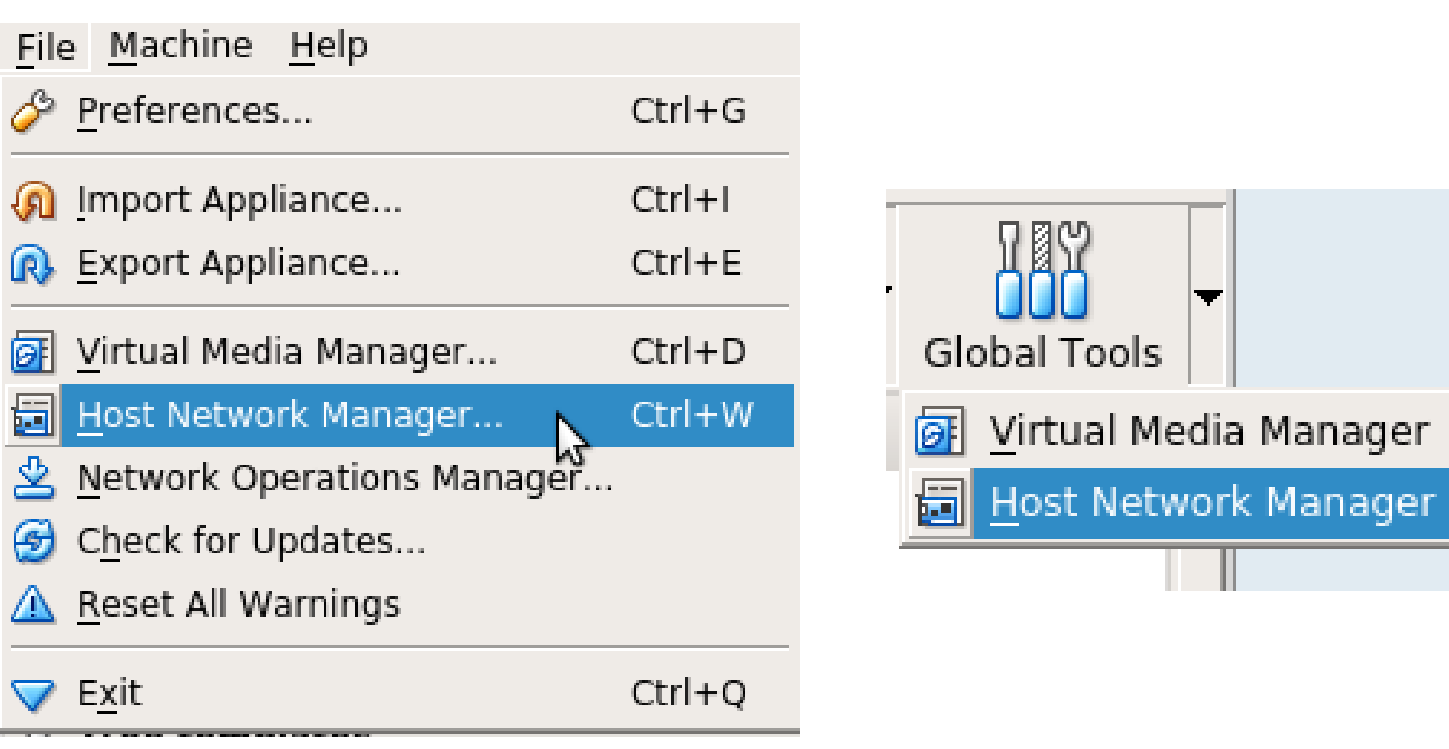

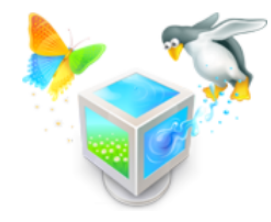

Virtuaalse võrguliidese lisamiseks avada *Host Network Manager*, saab kasutada ka menüüs näidatud kiirklahvi.

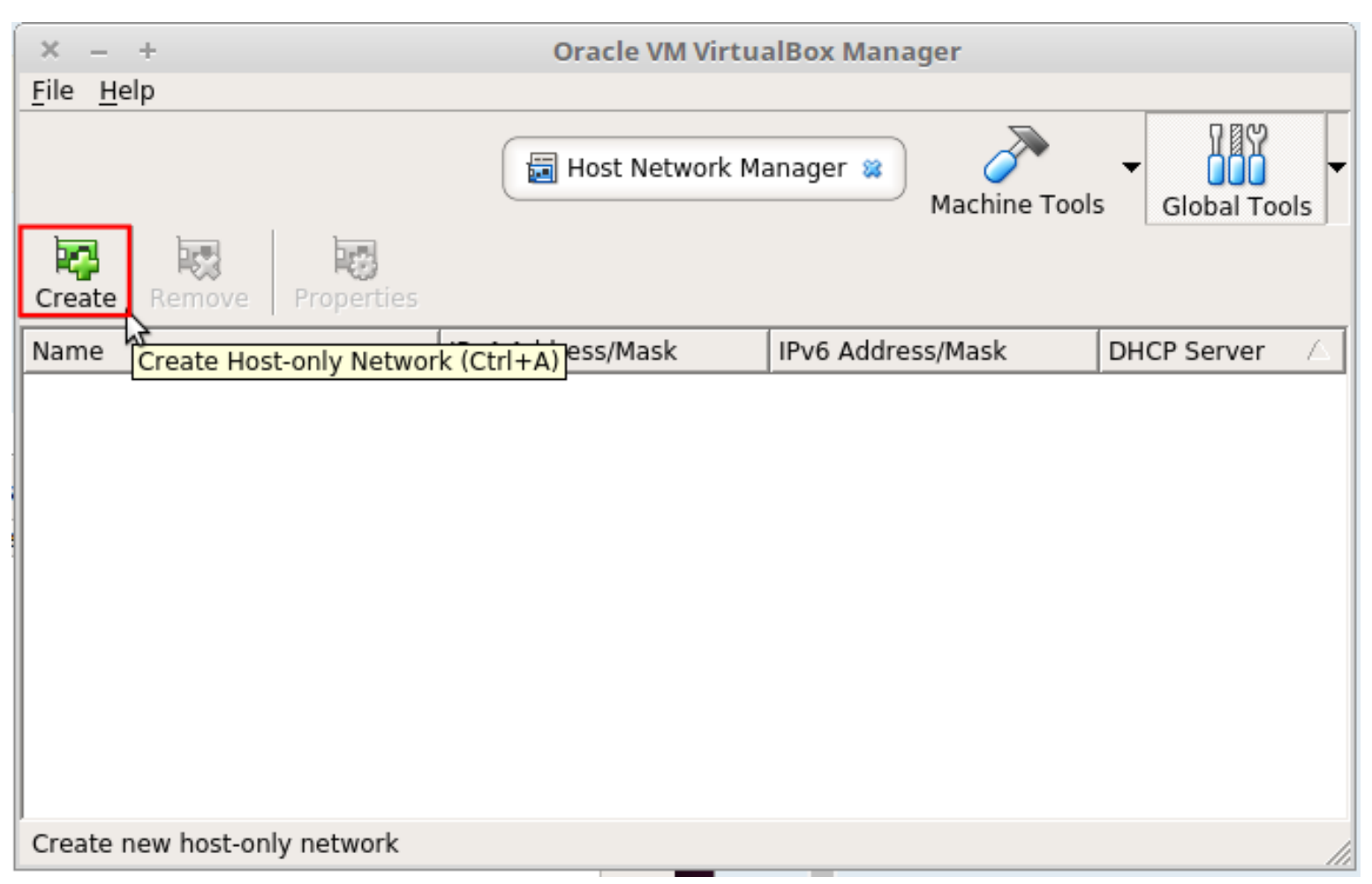

Uue virtuaalse võrguliidese lisamiseks vajutame "Create" nuppu

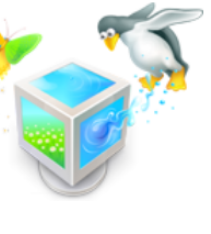

| × – + Oracle VM VirtualBox Manager<br>File Help |                   |                          |               |  |  |
|-------------------------------------------------|-------------------|--------------------------|---------------|--|--|
| Create Remove Properties                        | Host Network M    | anager 😫 💦 Machine Tools | Global Tools  |  |  |
| Name                                            | IPv4 Address/Mask | IPv6 Address/Mask        | DHCP Server 🛆 |  |  |
| vboxnet0                                        | 192.168.56.1/24   |                          | 🗖 Enable      |  |  |
| Adapter DHCP Server                             |                   |                          |               |  |  |
| Configure Adapter <u>Automatically</u>          | /                 |                          |               |  |  |
| • Configure Adapter <u>Manually</u>             |                   |                          |               |  |  |
| IPv4 Address: 192.168.56                        | 5.1               |                          |               |  |  |
| IPv4 Network Mask: 255.255.25                   | 55.0              |                          |               |  |  |
| IPv6 Address:                                   |                   |                          |               |  |  |
| IPv6 Prefix Length: 0                           |                   |                          |               |  |  |
| ,                                               |                   | Res                      | et Apply      |  |  |
|                                                 |                   |                          | 11.           |  |  |

Sätete muutmiseks lülitada sisse "*Properties*". Virtuaalne võrguliides määrata staatilise IP-aadressi peale (*Configure Adapter Manually*). Valida sobiv IPv4 aadress, üldjuhul vaikimisi pakutav sobib.

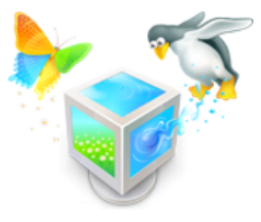

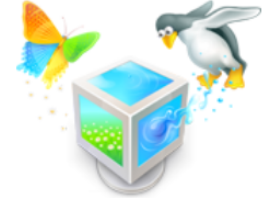

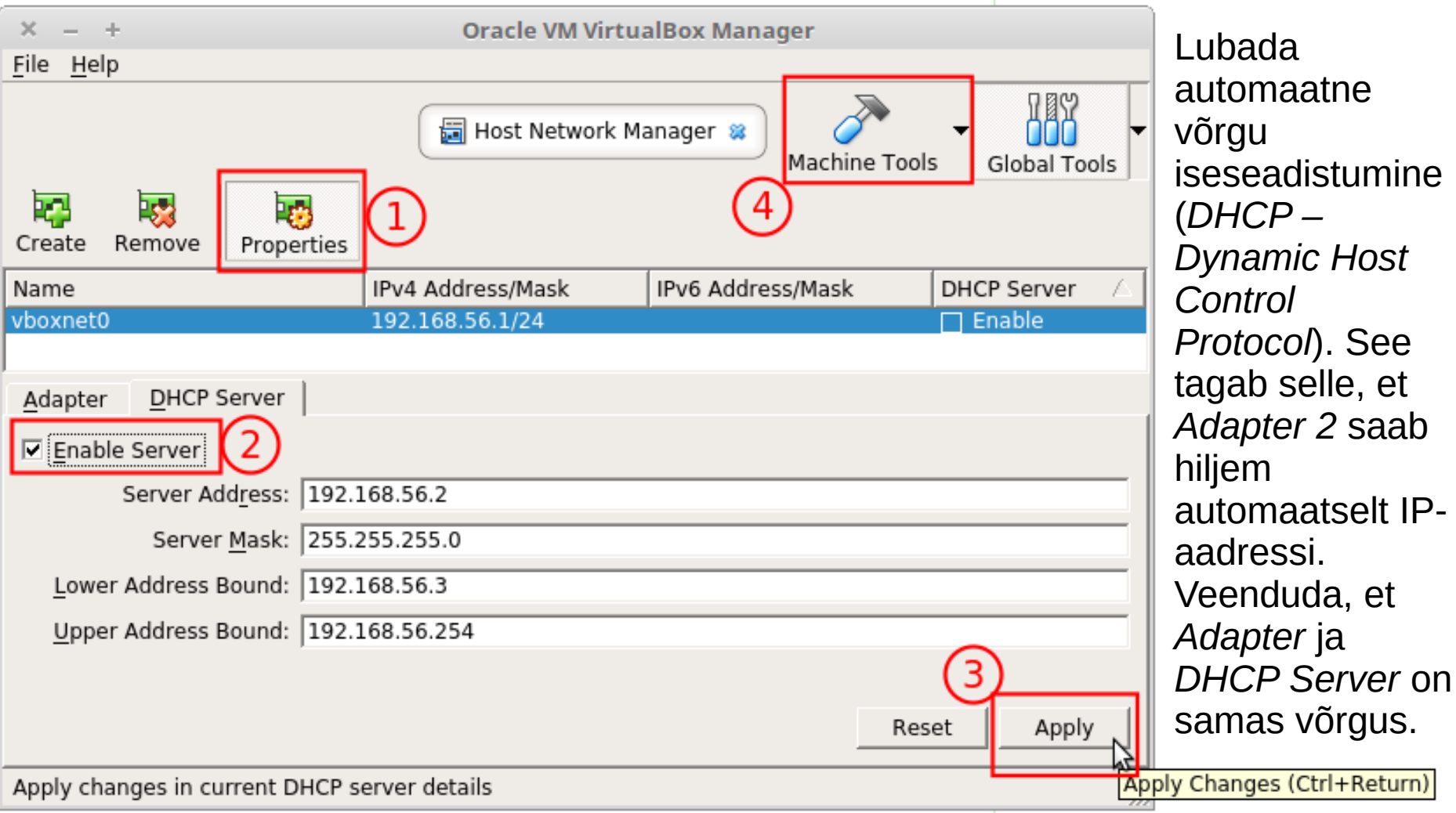

#### VirtualBox 5.1 ja vanemad

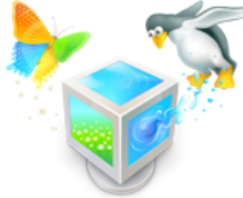

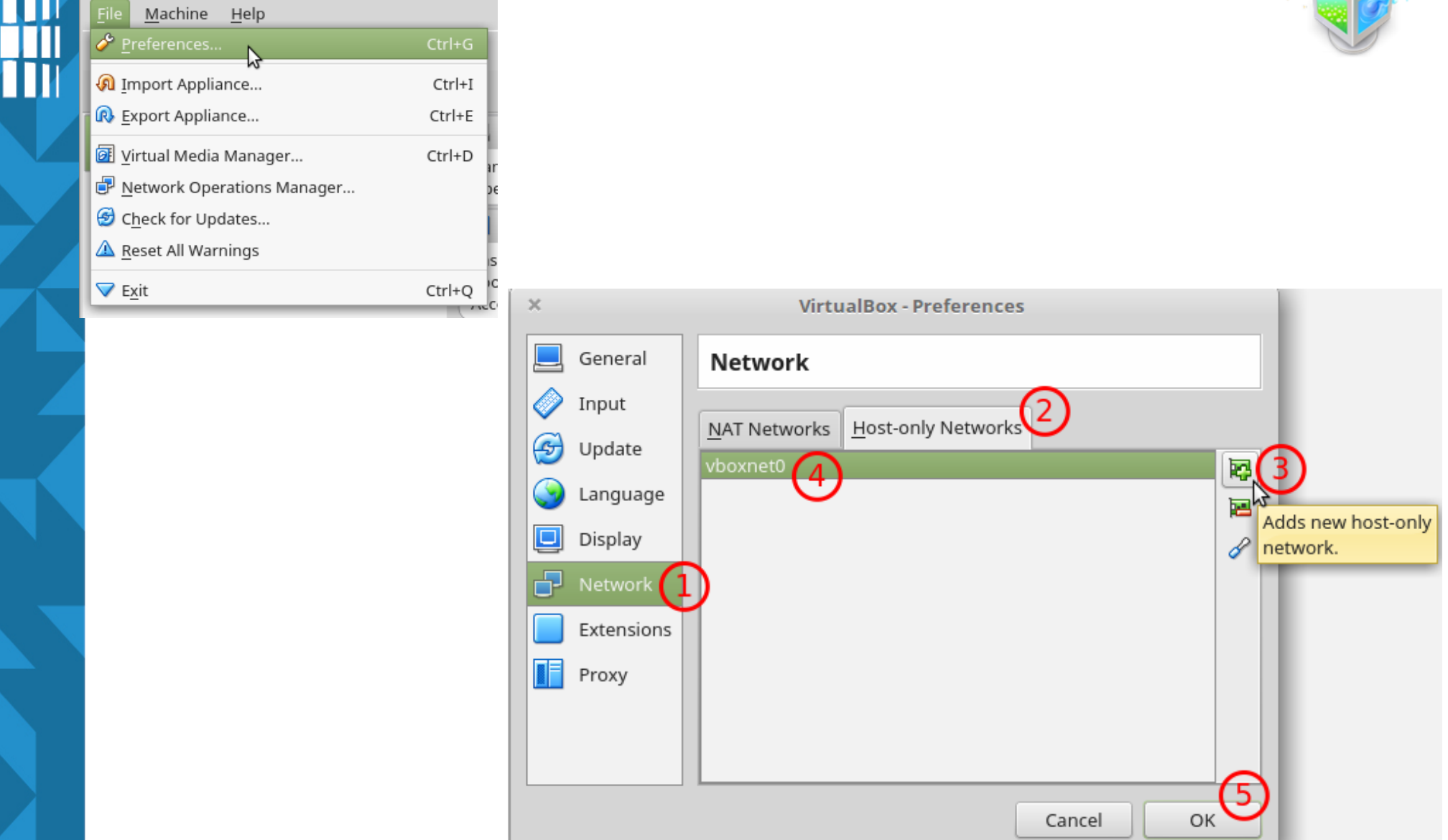

#### 2.võrguliidese lubamine O Storage 64 O Powered Off 😣 Settings... Clone Ctrl+O Help File Ctrl+N 🔘 New... 🕂 Add... Ctrl+A 😟 Settings... G Clone Ctrl+O

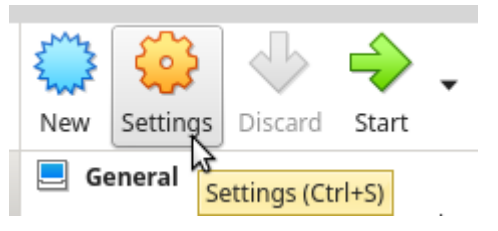

Nüüd kus virtuaalne võrguliides on lisatud, saame selle ka vastava virtuaalarvuti sätetest lubada.

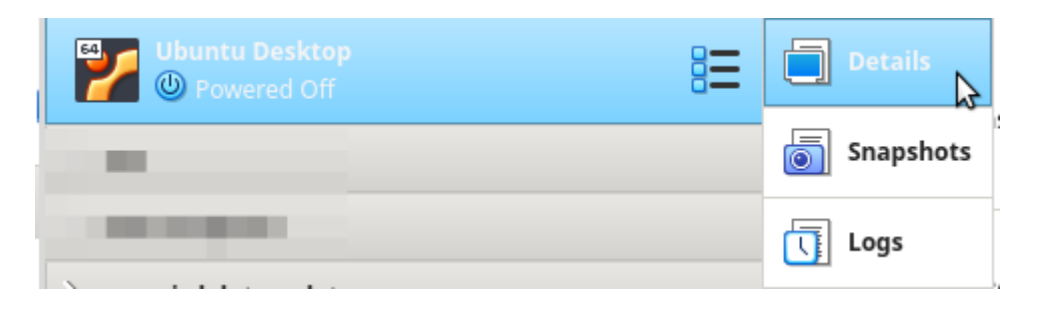

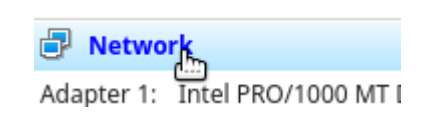

### Host-only Adapter'i lubamine

| ×          |                | Ubuntu Server - Settings       |
|------------|----------------|--------------------------------|
|            | General        | Network                        |
|            | System         | Adapter 1 Adapter 2 Adapter 4  |
|            | Display        | Adapter 1 Adapter 2 Adapter 4  |
| $\bigcirc$ | Storage        | Enable Network Adapter         |
|            | Audio          | Attached to: Host-only Adapter |
| ₽          | Network        | Name: vboxnet0                 |
|            | Serial Ports   | ▶ A <u>d</u> vanced            |
| Ø          | USB            |                                |
|            | Shared Folders |                                |
|            | User Interface |                                |
|            |                |                                |
|            |                |                                |
|            |                |                                |
|            |                | 4                              |
|            |                | Cancel OK                      |

Kui virtuaalne võrguliides (*vboxnet0*) lubatud, saame lubada ka teise võrguliidese (*Adapter 2*).

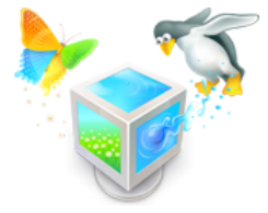

#### Kiire ülevaade enne käivitamist

|                                                         | Oracle VM VirtualBox Manager                                                                                                    |                                 |
|---------------------------------------------------------|----------------------------------------------------------------------------------------------------|---------------------------------|
| <u>F</u> ile <u>M</u> achine <u>H</u> elp               |                                                                                                    |                                 |
| Tools                                                   | New Settings Discard Start                                                                                                    |                                 |
|                                                         | 🧾 General                                                                                                    |                                 |
| And States Article                                      | Name:     Ubuntu Desktop       Operating System:     Ubuntu (64-bit)       Settings File Location:     /home/student/VMs/OSadmin/Ubuntu Desktop       Groups:     OSadmin     | Eriti jälgida                   |
|                                                         | System                                                                                                    | käivitusjärjekorda:             |
| √ OSadmin                                               | Base Memory: 2048 MB<br>Processors: 2<br>Boot Order: Optical, Hard Disk                                                                                                    | optiline seade,                 |
| <b>Ubuntu 18.04 LTS 64-bit</b> (net.ifnames)<br>Running | Acceleration: VT-x/AMD-V, Nested Paging, KVM Paravirtualization<br>Display                                                                                                    | KOVAKETAS.<br>Veenduda et sobiv |
| Ubuntu Server (Snapshot 1) Overed Off                   | Video Memory: 16 MB<br>Graphics Controller: VMSVGA<br>Acceleration: 3D<br>Remote Deskton Server: Disabled                                                                     | tõmmisfail (.iso) on            |
| Ubuntu Desktop                                          | Recording: Disabled                                                                                                    | optilises seadmes.              |
|                                                         | Controller: IDE<br>IDE Secondary Master: [Optical Drive] ubuntu-18.04.1-desktop-amd64.iso (1,82 GB)<br>Controller: SATA<br>SATA Port 0: Ubuntu Desktop.vdi (Normal, 50,00 GB) | Kui kõik sobib siis võib        |
|                                                         | 🕩 Audio                                                                                                    | virtuaaimasina                  |
|                                                         | Host Driver: PulseAudio<br>Controller: ICH AC97                                                                                                    | käivitada (Start).              |
|                                                         | Network                                                                                                    |                                 |
|                                                         | Adapter 1: Intel PRO/1000 MT Desktop (NAT)<br>Adapter 2: Intel PRO/1000 MT Desktop (Host-only Adapter, 'vboxnet0')                                                            |                                 |
|                                                         | USB Controller: OHCI, EHCI                                                                                                    |                                 |
|                                                         | Device Filters: 0 (0 active)                                                                                                    |                                 |
|                                                         | None                                                                                                    |                                 |
|                                                         | Description                                                                                                    |                                 |
|                                                         | None                                                                                                    |                                 |
|                                                         |                                                                                                    | 16                              |

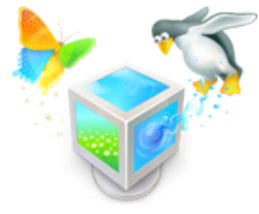

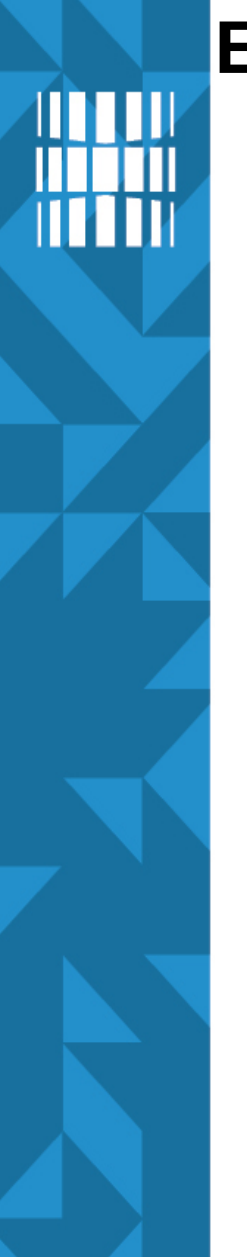

#### Esimene vaade alglaadimisel

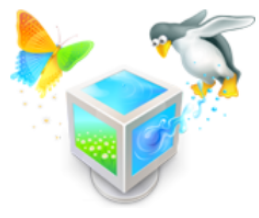

- \*

Siin vajutada TAB-klahvi, nooleklahve – siis saab keele jm valikud enne käivitamist.

× \_

F1

Ubuntu Desktop [Running] - Oracle VM VirtualBox

File Machine View Input Devices Help

|                        |               | Lar                      | nguage                |              |  |
|------------------------|---------------|--------------------------|-----------------------|--------------|--|
|                        | Amharic       | Français                 | Македонски            | Tamil        |  |
|                        | Arabic        | Gaeilge                  | Malayalam             | తెలుగు       |  |
|                        | Asturianu     | Galego                   | Marathi               | Thai         |  |
|                        | Беларуская    | Gujarati                 | Burmese               | Tagalog      |  |
|                        | Български     | עברית                    | Nepali                | Türkçe       |  |
|                        | Bengali       | Hindi                    | Nederlands            | Uyghur       |  |
|                        | Tibetan       | Hrvatski                 | Norsk bokmål          | Українська   |  |
|                        | Bosanski      | Magyar                   | Norsk nynorsk         | Tiếng Việt   |  |
|                        | Català        | Bahasa Indonesia         | Punjabi(Gurmukhi)     | 中文(简体)       |  |
|                        | Čeština       | Íslenska                 | Polski                | 中文(繁體)       |  |
|                        | Dansk         | Italiano                 | Português do Brasil   |              |  |
|                        | Deutsch       | 日本語                      | Português             |              |  |
|                        | Dzongkha      | ქართული                  | Română                |              |  |
|                        | Ελληνικά      | Қазақ                    | Русский               |              |  |
|                        | English       | Khmer                    | Sámegillii            |              |  |
|                        | Esperanto     | ಕನ್ನಡ                    | <del>ເ</del> ພິ∘ກ⊚    |              |  |
|                        | Español       | 한국어                      | Slovenčina            |              |  |
|                        | Eesti         | Kurdî                    | Slovenščina           |              |  |
|                        | Euskara       | Lao                      | Shqip                 |              |  |
|                        | ىسراف         | Lietuviškai              | Српски                |              |  |
|                        | Suomi         | Latviski                 | Svenska               |              |  |
| Help F                 | 2 Language F3 | 8 Keymap <b>F4</b> Modes | F5 Accessibility F6 O | ther Options |  |
| 👂 🕞 🌈 🛄 🔜 🚱 Right Ctrl |               |                          |                       |              |  |

Valime sobiva keele. Siin näites võetakse inglise keel.

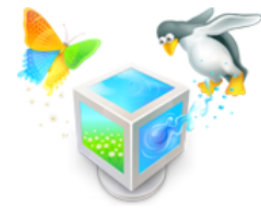

- +

Ubuntu Desktop [Running] - Oracle VM VirtualBox

File Machine View Input Devices Help

#### ubuntu®

Try Ubuntu without installing Install Ubuntu

Check disc for defects Test memory Boot from first hard disk

F1 Help F2 Language F3 Keymap F4 Modes F5 Accessibility F6 Other Options

👂 💿 🍋 🗗 🌽 🔚 🖉 🐨 🖉 Right Ctrl 🍃

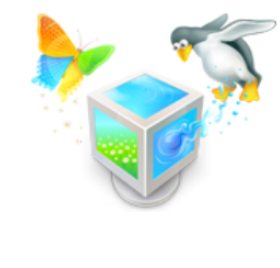

Proovimine ilma paigaldamata võimaldab kasutada praktiliselt arvutit täisväärtuslikult – saab kasutada internetti, paigaldada takvara ja vajadusel ka kaughaldust lubada ning andmetest kõvakettal varukoopia teha.

Valime proovimise ilma paigaldamata: *"Try Ubuntu without installing"* (*live session*) kuna see võimaldab hiljem paindlikumalt toimetada paigaldamise ajal.

### Pakutakse valida: proovi või paigalda

Install

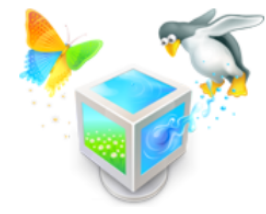

Welcome

Norsk nynorsk

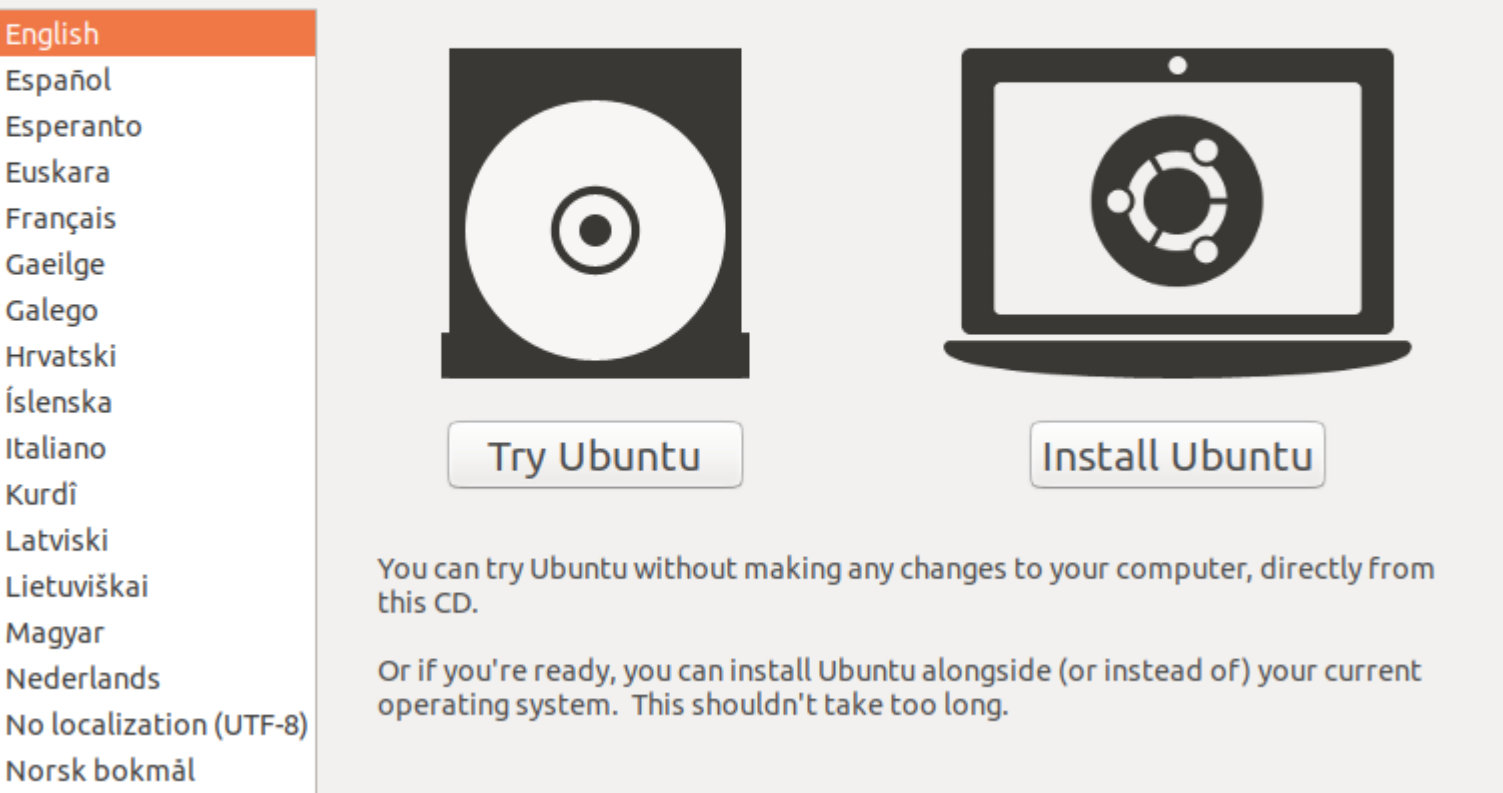

You may wish to read the <u>release notes</u>.

Kui alguses TAB-klahvi ei vajutanud siis pakutakse valida proovimise (Try...) ja paigaldamise (Install..) vahel

#### Live sessioon

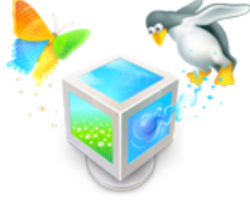

Kui valisime eelnevalt *Try* Ubuntu without installing siis käivitatakse täisväärtuslik graafilise kasutajaliidesega operatsioonisüsteem otse optiliselt andmekandjalt (.iso) ja töötab internet, saame programme (sh võrguühendust) kasutada, seadistada, paigaldada ine. Siin käivitame paigaldusnõustaja (Install *Ubuntu...*), et alustada tööjaama paigaldamist.

#### Ubuntu Desktop [Running] - Oracle VM VirtualBox Help Machine View Input Devices .? 📢 🗲 🔻 Tue 05:18 Activities Instal Ubuntu 18.04.1 LTS 0 A ?

#### 횓 💿 🛄 🗗 🤌 🗔 🖳 🚰 💟 🚫 🕗 Right Ctrl

Ubuntu *Live* sessioonis on muuhulgas olemas ka veebilehitseja Firefox, millega saab vajalikku tarkvara internetist otsida ja vajadusel ka alla laadida. Samas üldiselt paigaldatakse tarkvara GNU/Linuxis vastava tarkvarahaldusrakenduse kaudu. 51/102

### Ekraani lahutusvõime muutmine

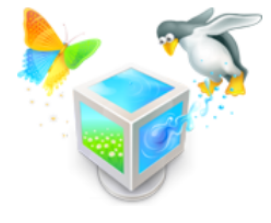

 vajutame Super-klahvi ja sisestame display ning avame kuvasätted

|          |          | <b>Q</b> display | ×                           |                         |  |
|----------|----------|------------------|-----------------------------|-------------------------|--|
|          |          |                  |                             |                         |  |
| <b>%</b> | Settings | Displays         | Choose how to use connected | monitors and projectors |  |

https://et.wikipedia.org/wiki/Resolutsioon https://et.wikipedia.org/wiki/Lahutusvõime https://en.wikipedia.org/wiki/Graphics\_display\_resolution

 teine võimalus on ALT+F2 kiirkäivitusaknasse sisestada gnome-control-center display

...ja *Enter* vajutada

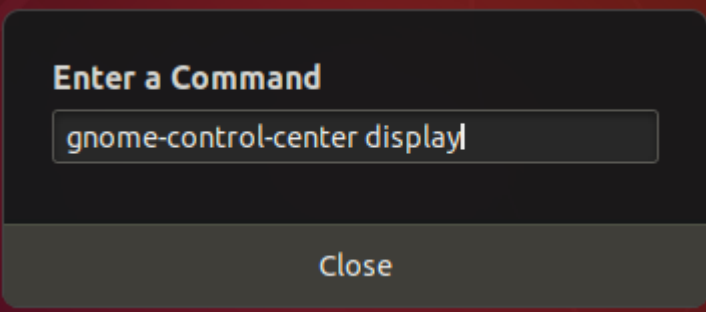

### Ekraani lahutusvõime muutmine

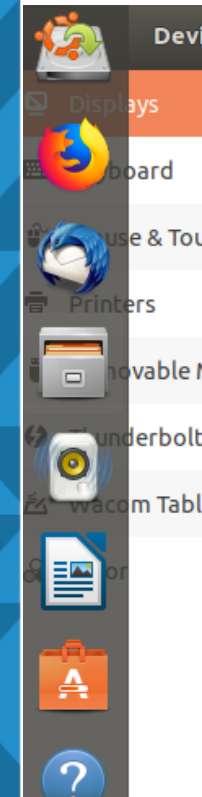

Dev

| ices   |                 | Displays      | •••               |
|--------|-----------------|---------------|-------------------|
|        | Unknown Display |               |                   |
| uchpad | Orientation     | Landso        | аре               |
|        | Resolution      | 800 × 600     | (4:3)             |
| Media  |                 | 1400 × 1050   | (4:3)             |
|        | Refresh Rate    | 1280 × 1024   | (5:4)             |
|        |                 | 1440 × 900 (1 | 6:10)             |
| et     |                 | 1280 × 960 (4 | 1:3)              |
|        | Night Light     | 1360 × 768 (1 | 6:9)              |
|        |                 | 1280 × 800 (1 | 6:10)             |
|        |                 | 1152 × 864 (4 | 1:3)              |
|        |                 | 1280 × 768 (1 | 6:10)             |
|        |                 | 1024 × 768 (4 | 1:3) <sub>N</sub> |
|        |                 | 800 × 600 (4: | 3)                |
|        |                 | 640 × 480 (4: | 3)                |

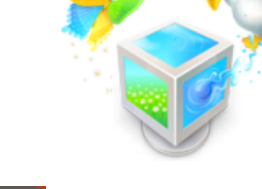

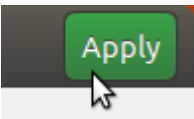

loogiakent tuleb kese lahutusvõime ral liigutada selleks, Apply nupp nähtavale uks

alida sobiv hutusvõime orisontaalne ja ertikaalne pikslite arv

#### https://et.wikipedia.org/wiki/Piksel

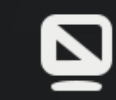

Do you want to keep these display settings? Settings changes will revert in 14 seconds

**Revert Settings** 

Keep Changes

### *Live* sessioon

 tarkvara paigaldamine on võimalik ka Live sessioonis kuid siis ei tohi samal ajal operatsioonisüsteemi paigaldus käia kuna sellisel juhul on tarkvarapaigaldus sisuliselt kasutusel ja korraga mitut tarkvarapaigaldust samaaegselt käivitada ei saa

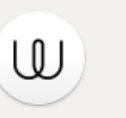

Wire

Secure and private chat with end-to-end encryption

Install

Paigaldamiseks piisab nupule *Install* vajutamisest.

| Activities | 📩 Ubuntu Software 🔻 |      | Tue 05:21        |              |                       |
|------------|---------------------|------|------------------|--------------|-----------------------|
| <u></u>    |                     | All  | Installed        | Updates      | ۹ 🖨 🖉 😣               |
| Б Р        | eatured Application |      |                  |              |                       |
|            |                     |      |                  | v            |                       |
|            |                     |      |                  | The          | ultimate media player |
| 🥑 c        | ategories           |      |                  |              |                       |
|            | 🛛 Audio & Video     | C (  | ommunication & I | News 🛛       | Productivity          |
|            | 🛱 Games             | 🎘 Gr | aphics & Photog  | raphy 🖈      | Add-ons               |
|            |                     |      | <b>.</b>         |              |                       |
| 2 E        | ditor's Picks       |      |                  |              |                       |
|            |                     | Wire | Kaa              |              | Ev                    |
|            | Caprille            | viie | Ree              | rassve slidb | 54/102                |

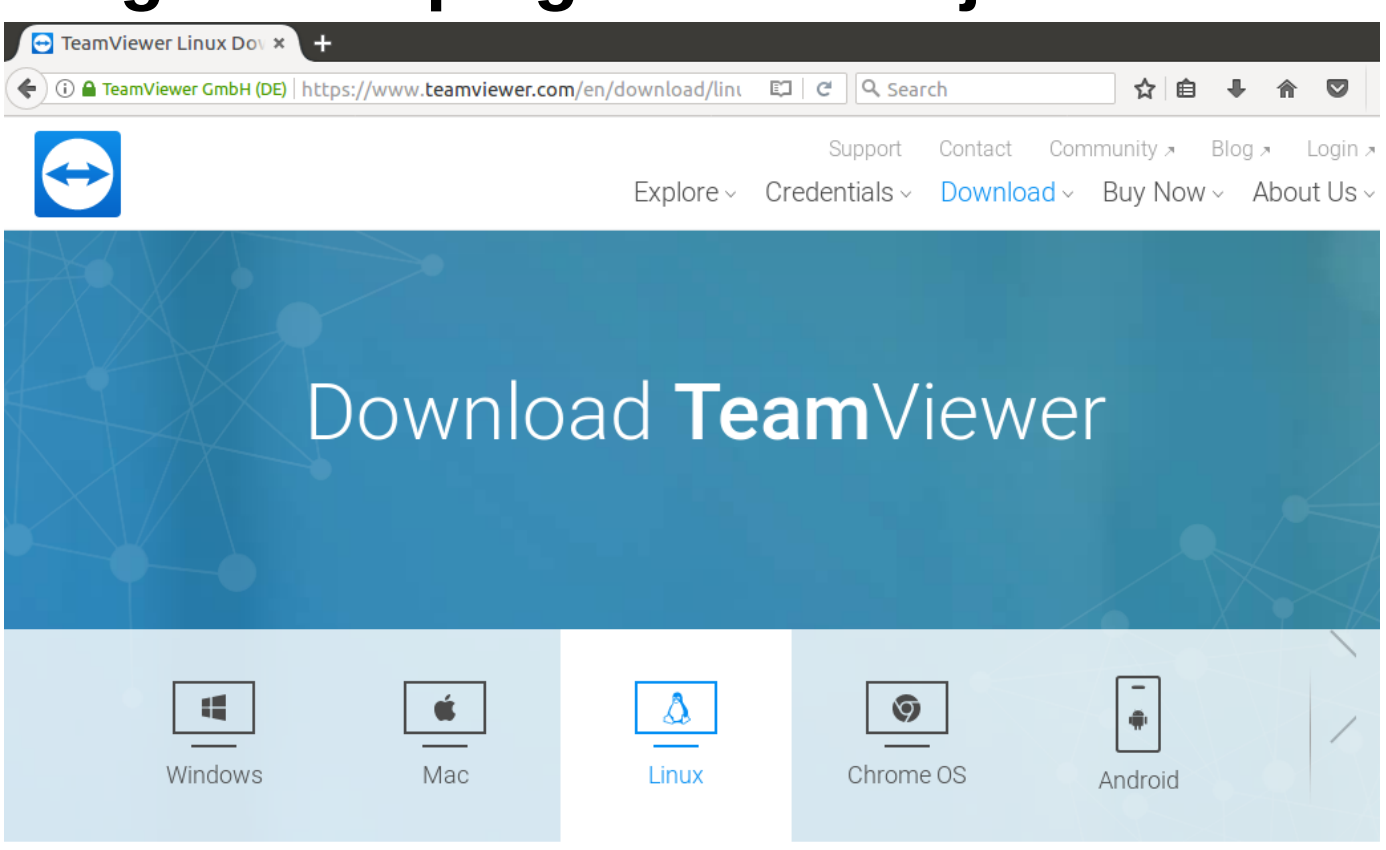

Teamviewer ei sõltu võrgusätetest, versioon 13 ja uuem on naturaalselt olemas ka GNU/Linux'ile (varasemad toimisid ühilduvuskihi *Wine* (https://www.winehq.org/) vahendusel kui kasutati MS Windows'i versiooni GNU/Linuxis). Wine'i edasiarendus on *PlayOnLinux* (https://www.playonlinux.com/en/) ja *PlayOnMac* https://www.playonmac.com/en/ - valmiskujundatud tarkvaraprofiilid (software bottle) kus sõltuvused ära kirjeldatud ja paigaldatakse automaatselt.

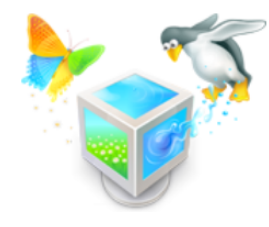

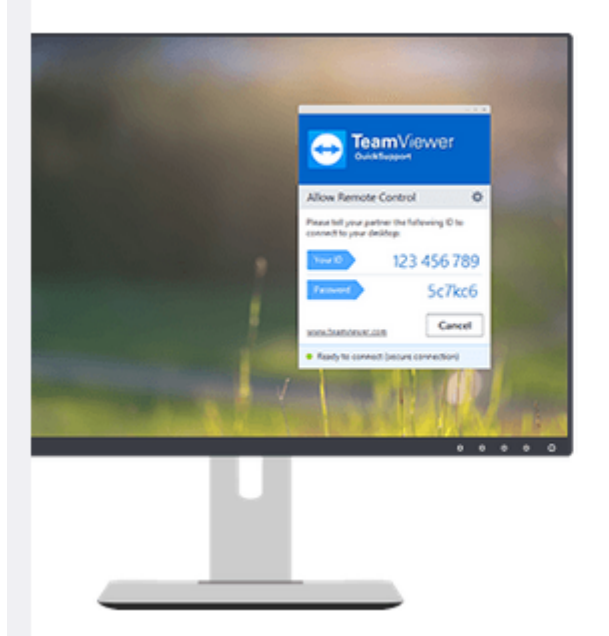

Immediate assistance:

#### TeamViewer QuickSupport

Optimized for instant remote desktop support, this small customer module does not require installation or administrator rights — simply download, double click, and give the provided ID and password to your supporter.

Download QuickSupport

Kõige lihtsam on kasutada *TeamViewer QuickSupport* versiooni – siin piisab allalaadimisest, lahtipakkimisest ja käivitamisest.

 $\sim$ 

#### Opening teamviewer\_qs.tar.gz

You have chosen to open:

#### 🔛 teamviewer\_qs.tar.gz

which is: Gzip archive (18.2 MB) from: https://dl.tvcdn.de

#### What should Firefox do with this file?

Open with Archive Manager (default)
 Save File
 Do this <u>a</u>utomatically for files like this from now on.

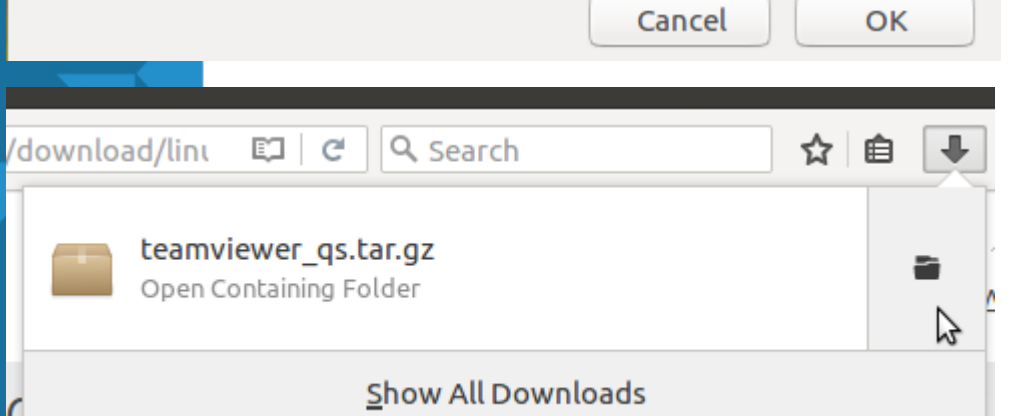

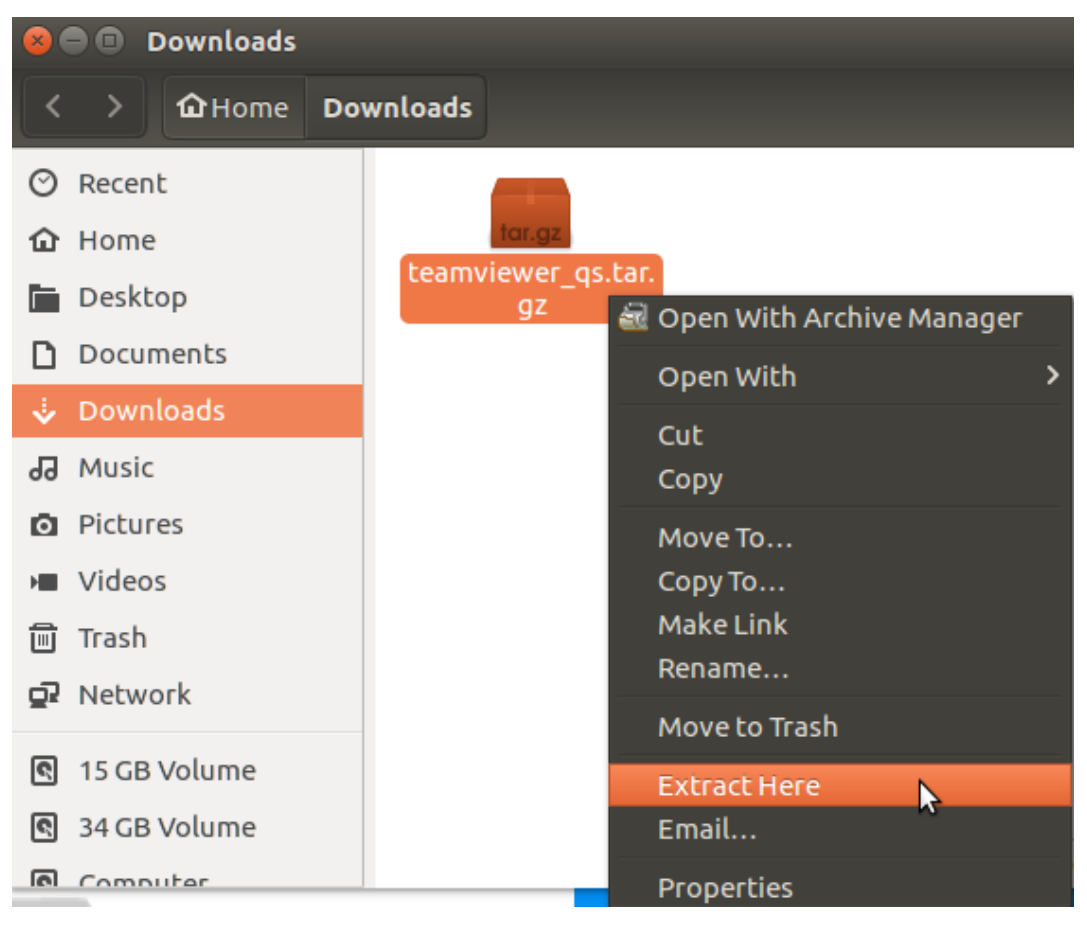

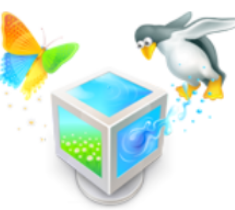

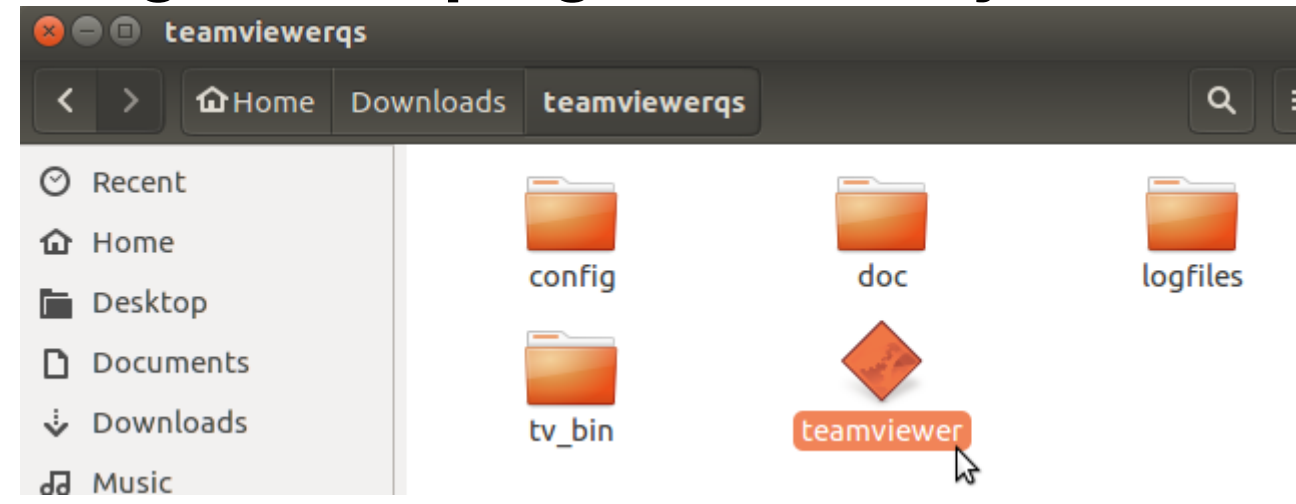

Teamviewer'iga ühendumine on võimalik ka internetis https://start.teamviewer.com/

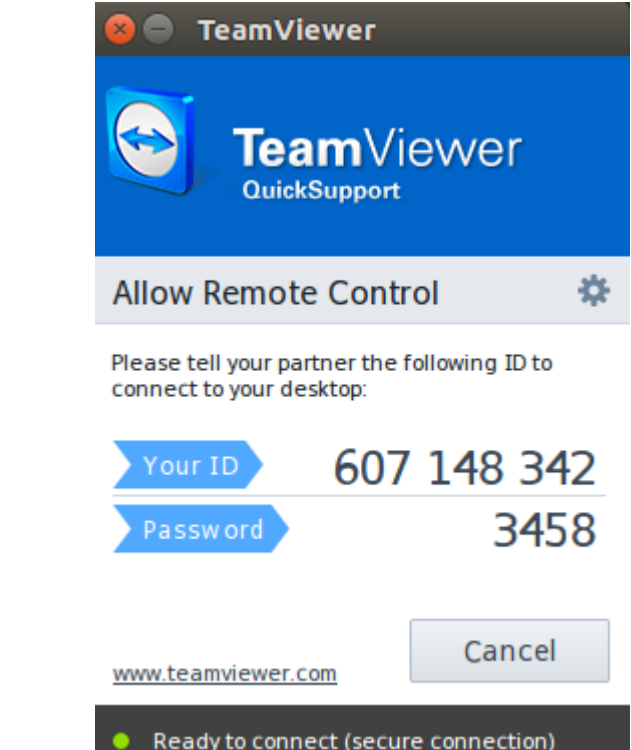

Peale lahtipakkimist saab käivitada TeamViewer'i ning öelda kuvatud *Your ID* ning *Password* väärtused usaldusväärsele inimesele kes on valmis kaughaldusega üle interneti sisenema arvutisse ja ulatama oma abistava käe.

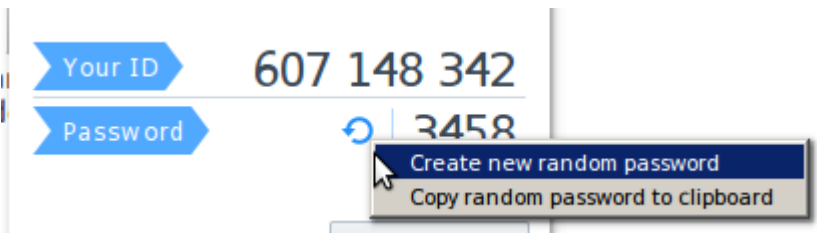

Vajadusel saab rõngasnoole alt (ilmub nähtavale hiirekursorit vastavale kohale liigutades) luua ka uue juhusliku ligipääsukoodi.

#### Paigaldusnõustaja (installation wizard)

2

a

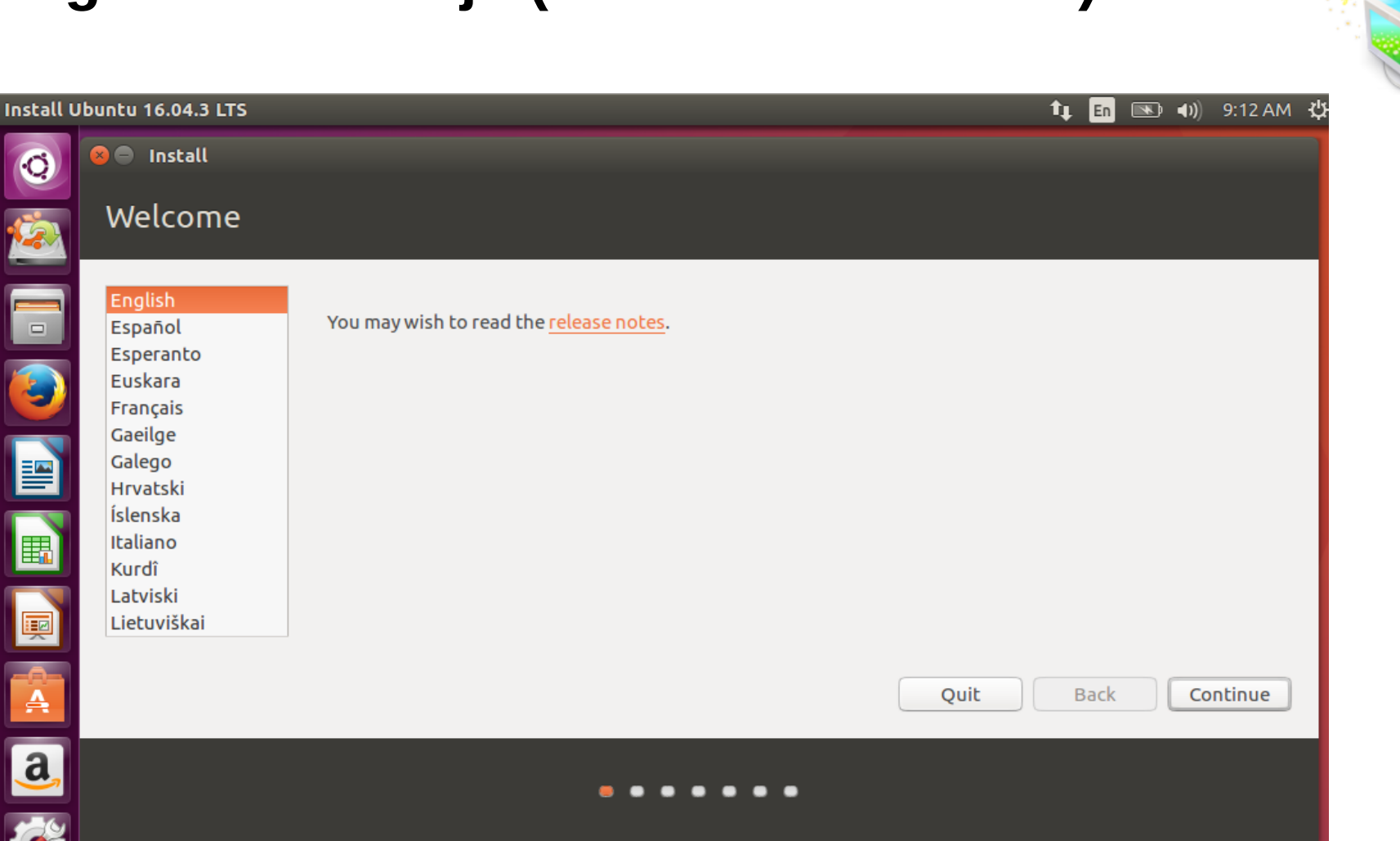

Valime sobiva paigaldusnõustaja keele. Siin näites võetakse inglise keel.

#### Uuendused ja 3.osapoole tarkvara

#### Install Ubuntu 16.04.3 LTS

#### 🚺 🚺 📧 🕬) 9:14 AM 🖞

#### 😣 😑 🛛 Install

# 

a

#### Preparing to install Ubuntu

- Download updates while installing Ubuntu This saves time after installation.
- 🕑 Install third-party software for graphics and Wi-Fi hardware, Flash, MP3 and other media

This software is subject to license terms included with its documentation. Some is proprietary.

Fluendo MP3 plugin includes MPEG Layer-3 audio decoding technology licensed from Fraunhofer IIS and Technicolor SA.

| Q | uit Back Continue |
|---|-------------------|
|   |                   |
|   |                   |
|   |                   |

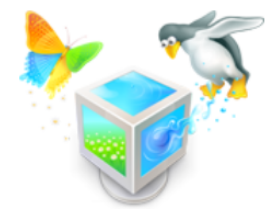

Uuenduste ja lisakomponentide paigaldamiseks on vajalik toimiv internetiühendus. Selle puudumisel saab ka paigalduse lõpuni teha, hiljem ühenduse tekkides saab ära uuendada ja soovitud tarkvara paigaldada.

Aja kokkuhoiu mõttes siin uuendusi ei paigaldata ent üldiselt on soovitav need siiski Ubuntu paigalduse ajal ka paigaldada.

#### Install Ubuntu 16.04.3 LTS

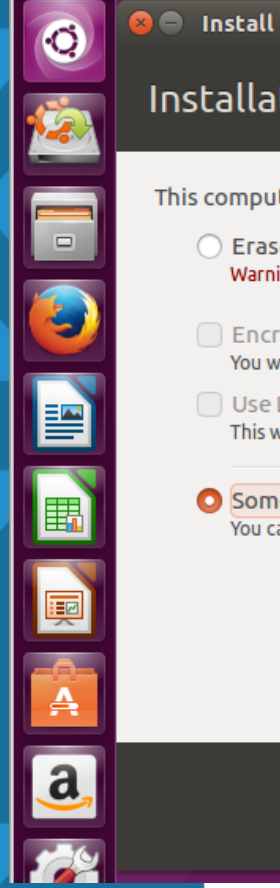

#### Installation type

This computer currently has no detected operating systems. What would you like to do?

- Erase disk and install Ubuntu
   Warning: This will delete all your programs, documents, photos, music, and any other files in all operating systems.
- Encrypt the new Ubuntu installation for security You will choose a security key in the next step.
- Use LVM with the new Ubuntu installation
   This will set up Logical Volume Management. It allows taking snapshots and easier partition resizing.
- Something else You can create or resize partitions yourself, or choose multiple partitions for Ubuntu.

| Quit Back Continue | p<br>e<br>a |
|--------------------|-------------|
|                    | k           |

Kui on suurem kõvaketas siis on mõistlik teha /home eraldi kettajaole. See võimaldab hiljem uut süsteemi paigaldada ilma, et oleks vaja andmeid välja kopeerida.

Soovitav on saaleala ja kodukataloog süsteemist eraldi luua. Kui soovime käsitsi kettajagusid (*partition*) luua siis tuleb valida *Something else* 50GB ketta korral:

| saaleala     |       | (swap area) | 4 GiB     |
|--------------|-------|-------------|-----------|
| juurkataloog | /     | EXT4        | 15360 MB  |
| kodukataloog | /home | EXT4        | ülejäänud |

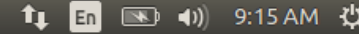

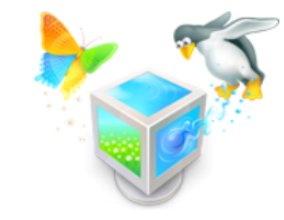

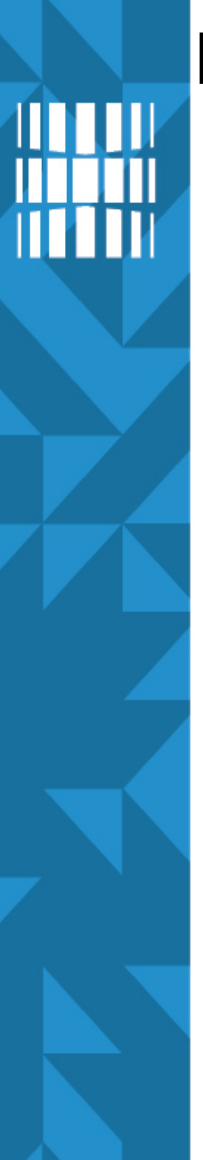

😣 🔵 🛛 Install

#### Installation type

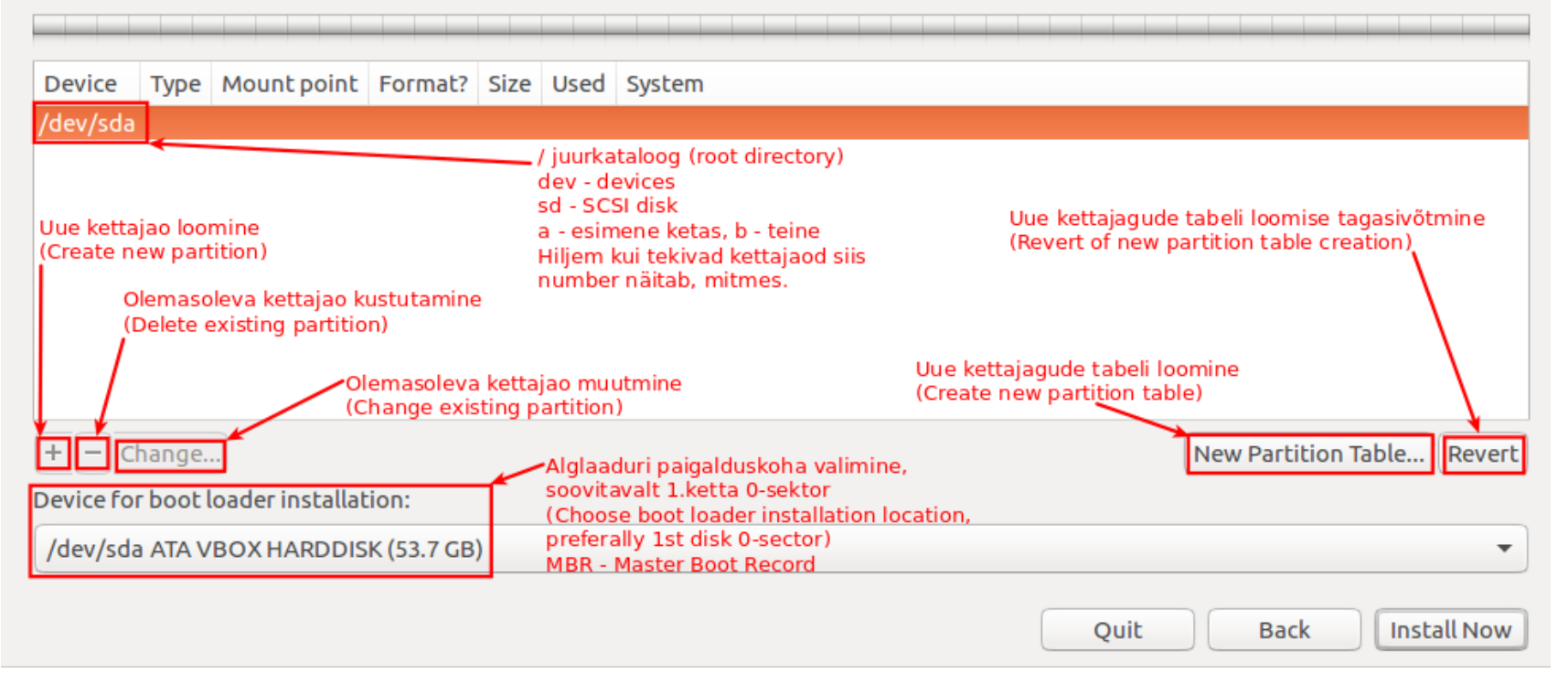

Enne kui saame kettajagusid (*partition*) teha, tuleb luua kettajagude tabel. Kuid siin ei saa valida, millist tüüpi see tuleb. Vaikimisi tehakse uuema Ubuntu puhul GPT kettajagude tabel.

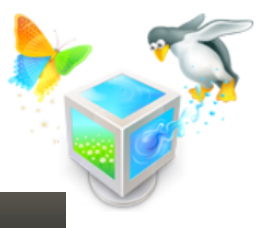

### Kettajagude tabel ja kettajaod

- üldjuhul kasutatakse:
  - MSDOS (MBR)
    - tutvustati 1983 IBM PC DOS 2.0
    - kettajagu kuni 2 TiB (232 × 512 baiti)
    - kasutatav pärand-BIOS'i (*legacy BIOS*) puhul liikumine üldjuhul vaid klaviatuuri abil
  - GPT
    - 1990-ndate lõpus, Intel
    - 8 ZiB (~9,4 ZB) maksimaalne kettajao suurus
      - 8 miljardit TiB
    - kasutatav uuemat tüüpi (UEFI/EFI) BIOS'i puhul liikumine ka hiire abil, keskkond parema graafikaga

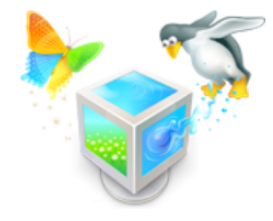

## Probleem kettajagude tabeli valikuga

viga

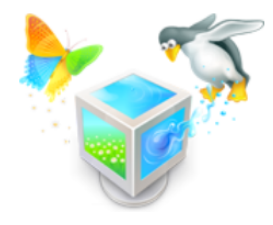

- kui on vanemat tüüpi BIOS
- ja kasutada GPT kettajagude tabelitüüpi
- siis tulemuseks on must pilt peale OSi paigaldamist
- lahendus
  - luua uus kettajagude tabel (nt programmiga GParted), kasutada MSDOS (MBR) kettajagude tabelitüüpi
  - paigaldada OS uuesti

## BIOS, UEFI, ühikud

- BIOS (Basic Input/Output System, baasvahetussüsteem)
  - https://en.wikipedia.org/wiki/BIOS
  - https://et.wikipedia.org/wiki/Baasvahetuss%C3%BCsteem
- UEFI

(Unified Extensible Firmware Interface, unifitseeritud laiendatav püsivara liides)

- https://en.wikipedia.org/wiki/Unified\_Extensible\_Firmware\_Interface
- https://et.wikipedia.org/wiki/EFI
- Lisalugemist
  - https://en.wikipedia.org/wiki/Partition\_table
  - https://en.wikipedia.org/wiki/Disk\_partitioning
  - https://www.howtogeek.com/56958/htg-explains-how-uefi-will-replace-the-bios/
  - https://www.howtogeek.com/193669/whats-the-difference-between-gpt-and-mbr-when-partitioning-a-drive/
  - http://enos.itcollege.ee/~edmund/materials/yhikud/yhikud.pdf

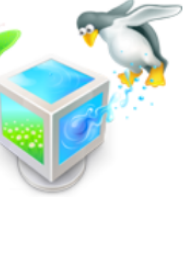

# 

#### **BIOS, UEFI**

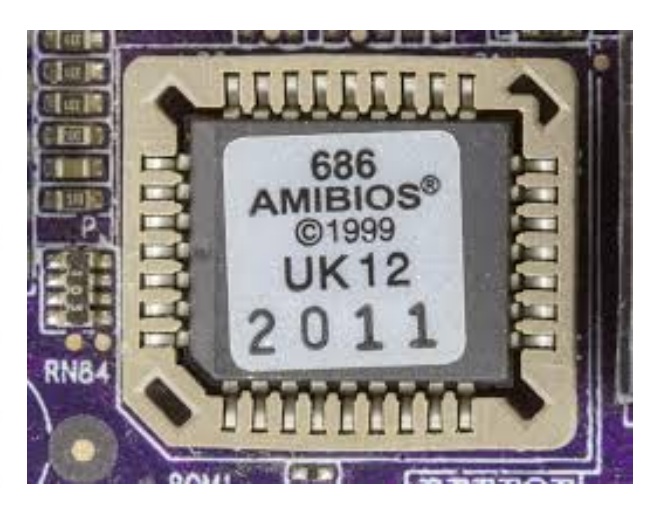

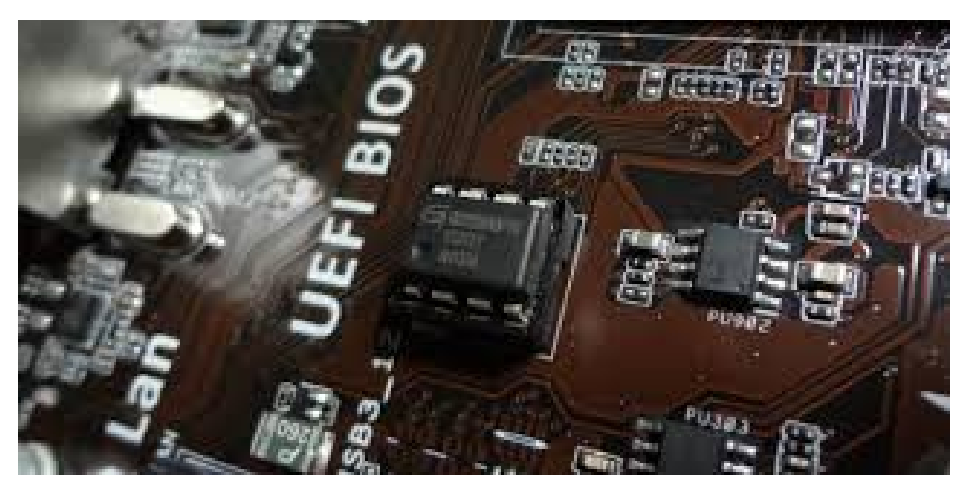

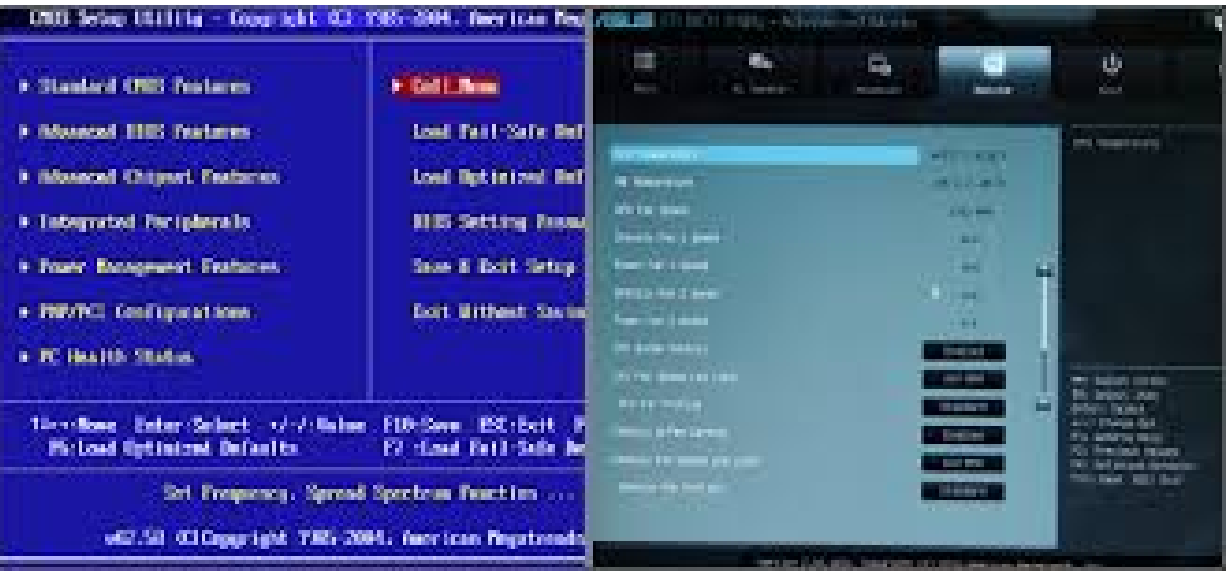

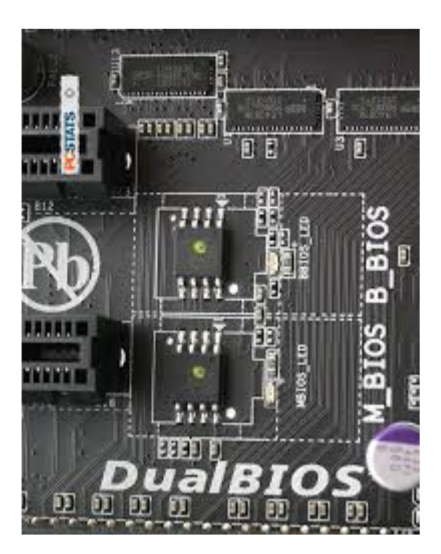

dubleeritud BIOS

#### vanemat tüüpi BIOS

uuemat tüüpi UEFI/EFI

## MSDOS (MBR) kettajagude tabeli loomine

- eme paigaldades
- vaikimisi tänapäeva operatsioonisüsteeme paigaldades luuakse GPT kettajagude tabel
- üks võimalus luua soovitud tüübiga kettajagude tabelit on graafiline programm GParted, mis on saadaval nii eraldi alglaaditava meediana (ISO) kui ka rakendusena Linuxis
- Ubuntu Linuxiga on GParted kaasas ja on võimalik teha eraldi soovitud tüübiga kettajagude tabel ja soovi korral ka kettajaod ning luua failisüsteemid
- MSDOS (MBR) tüüpi kettajagude tabel on vajalik vaid siis kui on kasutusel vanemat tüüpi BIOS

https://wiki.itcollege.ee/index.php/Gparted https://en.wikipedia.org/wiki/GParted

### MSDOS (MBR) kettajagude tabeli loomine

- vajutades nupule "New Partition Table…" luuakse GPT tüüpi kettajagude tabel ja seda ei saa valida ega muuta
- muutmiseks tuleb paigaldamine katkestada (Quit) ja avada GParted ning sellega MSDOS tüüpi kettajagude tabel ära luua

|      |                   | 😣 🖨 🗊 /dev/s  | da - GParted             |                   |                |                   |                  |  |  |
|------|-------------------|---------------|--------------------------|-------------------|----------------|-------------------|------------------|--|--|
| 0    | ⊗ GParted         | GParted Edit  | View Device P            | artition Help     |                |                   |                  |  |  |
| 1500 | Applications      |               | Attemp                   | t Data Rescue     |                | /dev/so           | da (50.00 GiB) 🌻 |  |  |
|      |                   |               | unallocated<br>50.00 GiB |                   |                |                   |                  |  |  |
|      |                   | Partition     | File System              | Size              | Used           | Unused            | Flags            |  |  |
|      | GParted Partition | unallocated 🌗 | unallocated              | 50.00 GiB         | _              | _                 |                  |  |  |
|      | Editor            | 😣 Create par  | tition table on /        | dev/sda           |                |                   |                  |  |  |
|      |                   | WA<br>Sele    | RNING: This v            | vill ERASE ALL DA | ATA on the ENT | FIRE DISK /dev/sd | a                |  |  |
|      |                   |               |                          |                   |                | Cancel Apply      | N                |  |  |

### Paigaldamise jätkamine

- kui MSDOS kettajagude tabel loodud siis saab paigaldamise uuesti käivitada
- uuesti kettajagude loomise juurde jõudes (Installation type: something else) on võimalik juba luua kettajagusid

| 😣 🖨 Install                                            |      |             |         |          |      |        |
|--------------------------------------------------------|------|-------------|---------|----------|------|--------|
| Installa                                               | tion | type        |         |          |      |        |
| <b>free spac</b><br>53.7 GB                            | e:   |             |         |          |      |        |
| Device                                                 | Туре | Mount point | Format? | Size     | Used | System |
| /dev/sda                                               |      |             |         |          |      |        |
| free space                                             |      |             |         | 53687 MB |      |        |
| valime esmalt välja<br>vaba kettaruumi<br>(free space) |      |             |         |          |      |        |
| seejärel saame luua<br>O <sup>uue kettajao</sup>       |      |             |         |          |      |        |
| + - Cha                                                | nge  |             |         |          |      |        |

• loome kettajaod sellises järjekorras:

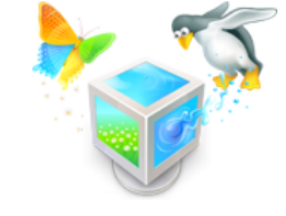

- saaleala: eraldi haakepunkti (mount point) ei ole, sisuliselt muutmälu pikendus kõvakettal, SSD ketaste puhul kaaluda mitte üldse luua, pöörlevate ketaste puhul ketta algusest lugemine kiirem, suurus üldjuhul 2xRAM, 4 GiB ja suurema RAM puhul saaleala võrdne RAM'i suurusega. MS Windowsi puhul on mõistlik saalefail eraldi kettajaole paigutada süsteemi fragmenteerumise vältimiseks
- süsteem: haakepunkt /, siia tuleb operatsioonisüsteem, Ubuntu võtab ruumi ~4..5 GiB, varu võiks olla piisavalt. Näiteks 15 GiB (15360 MiB) võiks olla optimaalne 50 GiB ketta puhul. Suuremate (1 TiB ja rohkem) kõvaketaste puhul võib olla 30 GiB, 50 GiB, 100 GiB jne. Tuleb analüüsida, milliseid rakendusi paigaldada plaanitakse ja palju need võiksid ruumi võtta. Ka tarkvarauuenduste jaoks peab ruumi jätma. Üks komplekt tuuma võtab ruumi ~300 MiB (v4.15 ka ~320 MiB) ja keskmiselt 1-2 versiooni tuleb kuu aja jooksul.
- kodukataloog: haakepunkt /home, ülejäänud kettaruum, samuti vaja hinnata võimalikku andmete hulka (sh suured failid, nt virtuaalmasinad)

- GPT tüüpi kettajagude tabeli korral saab teoreetiliselt luua piiramatult kettajagusid, praktikas siiski üldjuhul kuni 128
- MSDOS (MBR) tüüpi kettajagude tabeli korral on kaks võimalust, üks neist saab olla korraga kasutusel
  - 1.võimalus
    - 4 primaarset kettajagu (primary partition)
    - /dev/sda1...128
  - 2.võimalus
    - 3 primaarset kettajagu, /dev/sda1...3
    - 1 laiendkettajagu (*extended partition*), /dev/sda1..4
      - koos 1...128 loogilise kettaga (*logical volume*), /*dev/sda5...132*
  - sama tüüpi kettajaod (primaarne, loogiline) peavad asetsema järjest

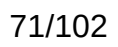

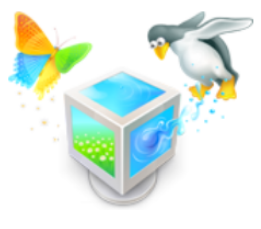

| 😣 😑 Create partition                                      |                     |               |       |    |     |  |  |
|-----------------------------------------------------------|---------------------|---------------|-------|----|-----|--|--|
|                                                           | Size:               | 40            | 96 -  | +  | мв  |  |  |
| Type for the new par                                      | tition: 🗿 Prim      | агу           |       |    |     |  |  |
|                                                           | 🔿 Logi              | cal           |       |    |     |  |  |
| Location for the new par                                  | tition: ဝ Begi      | nning of this | space |    |     |  |  |
|                                                           | 🔘 End               | of this space |       |    |     |  |  |
|                                                           | Use as: swap area 🔹 |               |       |    |     |  |  |
|                                                           |                     | Cancel        |       | ОК |     |  |  |
| 😣 😑 Create partition                                      | n                   |               |       |    |     |  |  |
|                                                           | Size:               |               | 34232 | -  | + M |  |  |
| Type for the new partition: O Primary                     |                     |               |       |    |     |  |  |
|                                                           | O Lo                | gical         |       |    |     |  |  |
| Location for the new partition: 🧿 Beginning of this space |                     |               |       |    |     |  |  |
|                                                           | 🔿 Er                | d of this sp  | ace   |    |     |  |  |
| Use as: Ext4 journaling file syste                        |                     |               |       |    | •   |  |  |
| (C) Mour                                                  | nt point: /hon      | ne            |       | •  |     |  |  |
| 9                                                         |                     | Car           | ncel  |    | ОК  |  |  |

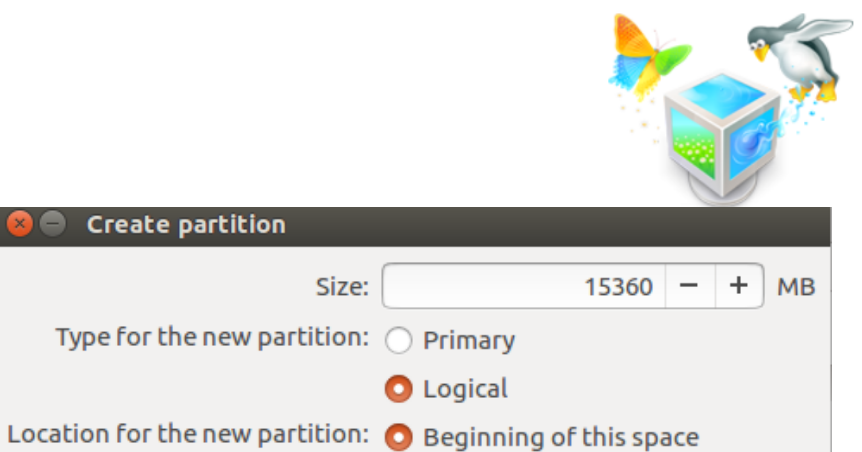

Cancel OK MS Windows'i käivituse osa peab asetsema primaarsel kettajaol, GNU/Linuxi puhul võib see olla ka loogilisel kettal.

End of this space

Use as: Ext4 journaling file system

**Create partition** 

Size:

Mount point: /

-

-
## Kettajagude loomine

- UEFI korral tuleb luua ka kettajagu tüübiga FAT32 ja seda ei tohi vormindada!
- Kui GNU/Linux on ainus süsteem siis piisab UEFI kettajao suuruseks ~100 MB kuid kui on näiteks MS Windows ka lisaks siis ~200 MB. Ühe ketta kohta teha üks selline kettajagu.
- Kui MS Windows on sellise kettajao (ESP EFI System Partition) juba loonud siis see sobib ka Linuxile.
- Kui soovitakse Linuxit käivitada pärandrežiimis (*legacy mode*) GPT kettajagude tabeliga kettalt siis vajalik BIOS\_GRUB nimega kettajagu ja peab olema ilma failisüsteemita
- mõne teise pärand-operatsioonisüsteemi jaoks GPTkettajagude tabeli puhul on vaja luua BIOS-BOOT kettajagu
- Täiendav teave https://help.ubuntu.com/community/UEFI

### Kettajagude loomine

### Installation type

| <b>sda1 (lin</b> 4.1 GB | ux-swa                               | <b>p) sda5 (e</b><br>15.4 GB | xt4) 🔳 s     | <b>da6 (ext4)</b><br>34.2 GB | )       |                            |  |  |  |
|-------------------------|--------------------------------------|------------------------------|--------------|------------------------------|---------|----------------------------|--|--|--|
| Device                  | Туре                                 | Mount point                  | Format?      | Size                         | Used    | System                     |  |  |  |
| /dev/sda                |                                      |                              |              |                              |         |                            |  |  |  |
| /dev/sda1               | swap                                 |                              |              | 4094 MB                      | unknown |                            |  |  |  |
| /dev/sda5               | ext4                                 | /                            | $\checkmark$ | 15358 MB                     | unknown |                            |  |  |  |
| /dev/sda6               | ext4                                 | /home                        | $\checkmark$ | 34229 MB                     | unknown |                            |  |  |  |
|                         |                                      |                              |              |                              |         |                            |  |  |  |
|                         |                                      |                              |              |                              |         |                            |  |  |  |
|                         |                                      |                              |              |                              |         |                            |  |  |  |
|                         |                                      |                              |              |                              |         |                            |  |  |  |
| + - Cha                 | inge                                 |                              |              |                              |         | New Partition Table Revert |  |  |  |
| Device for b            | Device for boot loader installation: |                              |              |                              |         |                            |  |  |  |
| /dev/sda                | /dev/sda ATA VBOX HARDDISK (53.7 GB  |                              |              |                              |         |                            |  |  |  |
|                         |                                      |                              |              |                              |         |                            |  |  |  |
|                         |                                      |                              |              |                              |         | Quit Back Install Now      |  |  |  |

Oluline on alglaadur (*boot loader*) paigaldada esimesele kõvakettale (*/dev/sda*), mida ka vaikimisi pakutakse.

### Alglaadur

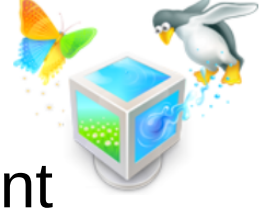

- kui paigaldatakse näiteks MS Windows ja GNU/Linux (nt Ubuntu Linux):
  - esimesena paigaldada MS Windows
  - teisena GNU/Linux
- kui paigaldada MS Windows peale GNU/Linux'it siis kirjutatakse alglaadur (GRUB) üle ja peab tegelema selle taastamisega
  - https://help.ubuntu.com/community/RecoveringUbuntuAfterInstallingWindows

### Kettajagude salvestamine

🕽 🖨 🛛 Install

#### Something else

| <b>sda1 (lin</b> 4.1 GB                     | ux-swa   | ap) = sda5 (e<br>15.4 GB | ext4) 🔳      | <b>sda6 (ext4</b> )<br>34.2 GB | )           |                                                                      |       |
|---------------------------------------------|----------|--------------------------|--------------|--------------------------------|-------------|----------------------------------------------------------------------|-------|
| Device                                      | Туре     | Mount point              | Format?      | Size                           | Used        | System                                                               |       |
| /dev/sda                                    |          |                          |              |                                |             |                                                                      |       |
| /dev/sda1                                   | swap     |                          |              | 4094 MB                        | unknown     |                                                                      |       |
| /dev/sda5                                   | ext4     | 1                        | $\checkmark$ | 15358 MB                       | unknown     |                                                                      |       |
| /dev/sda6                                   | ext4     | /home                    | $\checkmark$ | 34229 MB                       | unknown     |                                                                      |       |
|                                             |          |                          |              |                                |             |                                                                      |       |
| 😣 Write                                     | he cha   | anges to disks           | ?            |                                |             |                                                                      |       |
| If you conti                                | nue, th  | ne changes liste         | ed below w   | vill be writt                  | en to the d | lisks. Otherwise, you will be able to make further changes manually. |       |
| The partitio                                | on table | es of the follow         | ving device  | es are chan                    | ged:        |                                                                      | -     |
| SCSI3 (0,0,0                                | 0) (sda) |                          |              |                                |             |                                                                      | evert |
| The followi                                 | na nar   | titions are goin         | na to he fo  | rmatted:                       |             |                                                                      |       |
| partition #1 of SCSI3 (0,0,0) (sda) as swap |          |                          |              |                                |             |                                                                      |       |
| partition #                                 | 6 of SC  | SI3 (0,0,0) (sda         | ) as ext4    |                                |             |                                                                      |       |
|                                             |          |                          |              |                                |             |                                                                      | Now   |
|                                             |          |                          |              |                                |             |                                                                      |       |

Siin on veel viimane võimalus tagasi minna kui näiteks meenub, et siiski kõvakettal on olulised andmed, mida on vaja salvestada ja mis on jäänud tegemata. Veel ei ole loodud kettajagusid salvestatud.

### Asukoha määramine

Install (as superuser)

### Where are you?

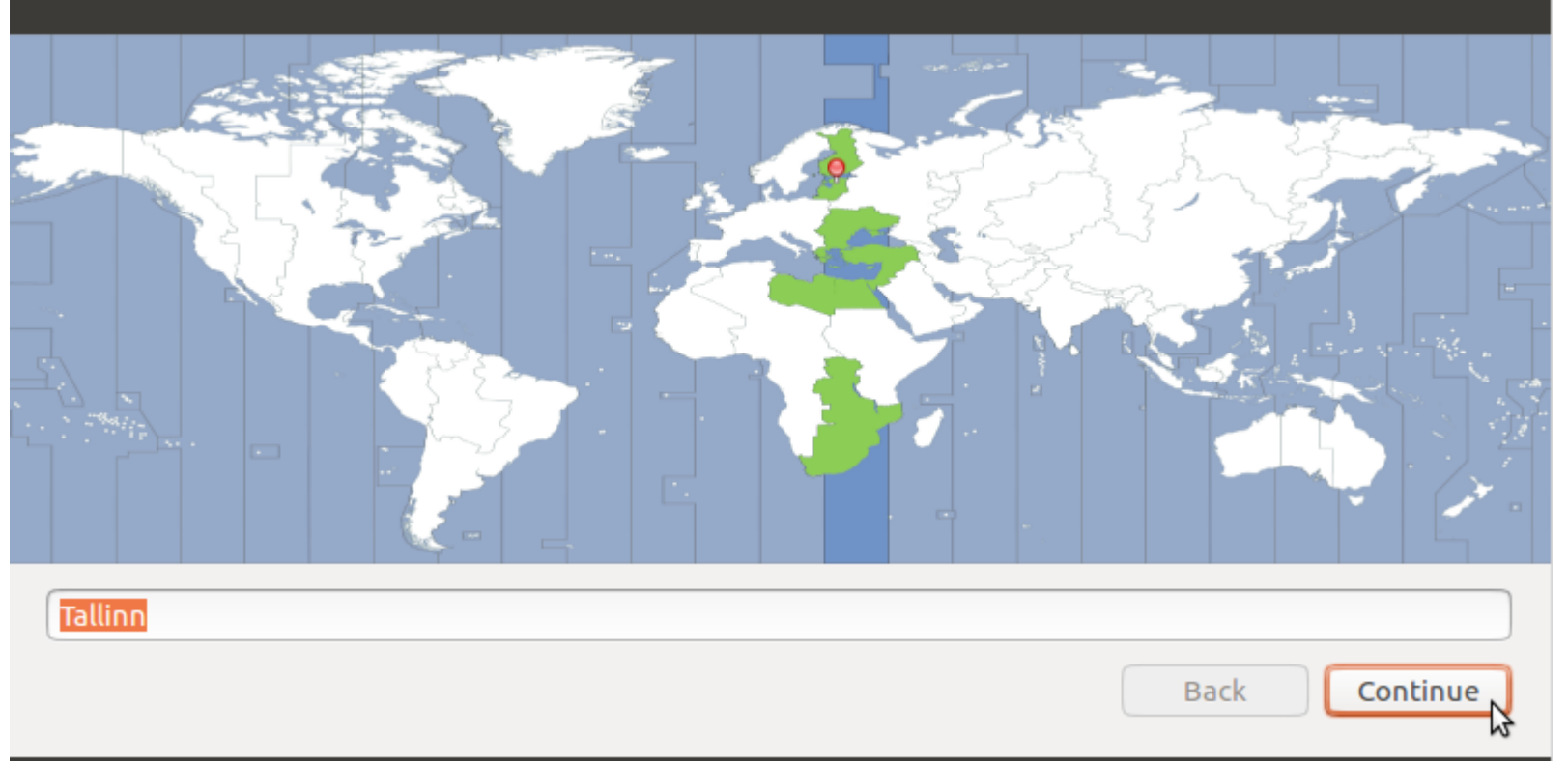

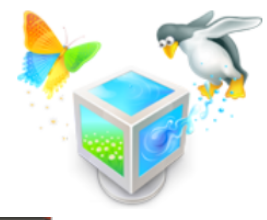

### Klaviatuuripaigutuse valik

Install (as superuser)

### Keyboard layout

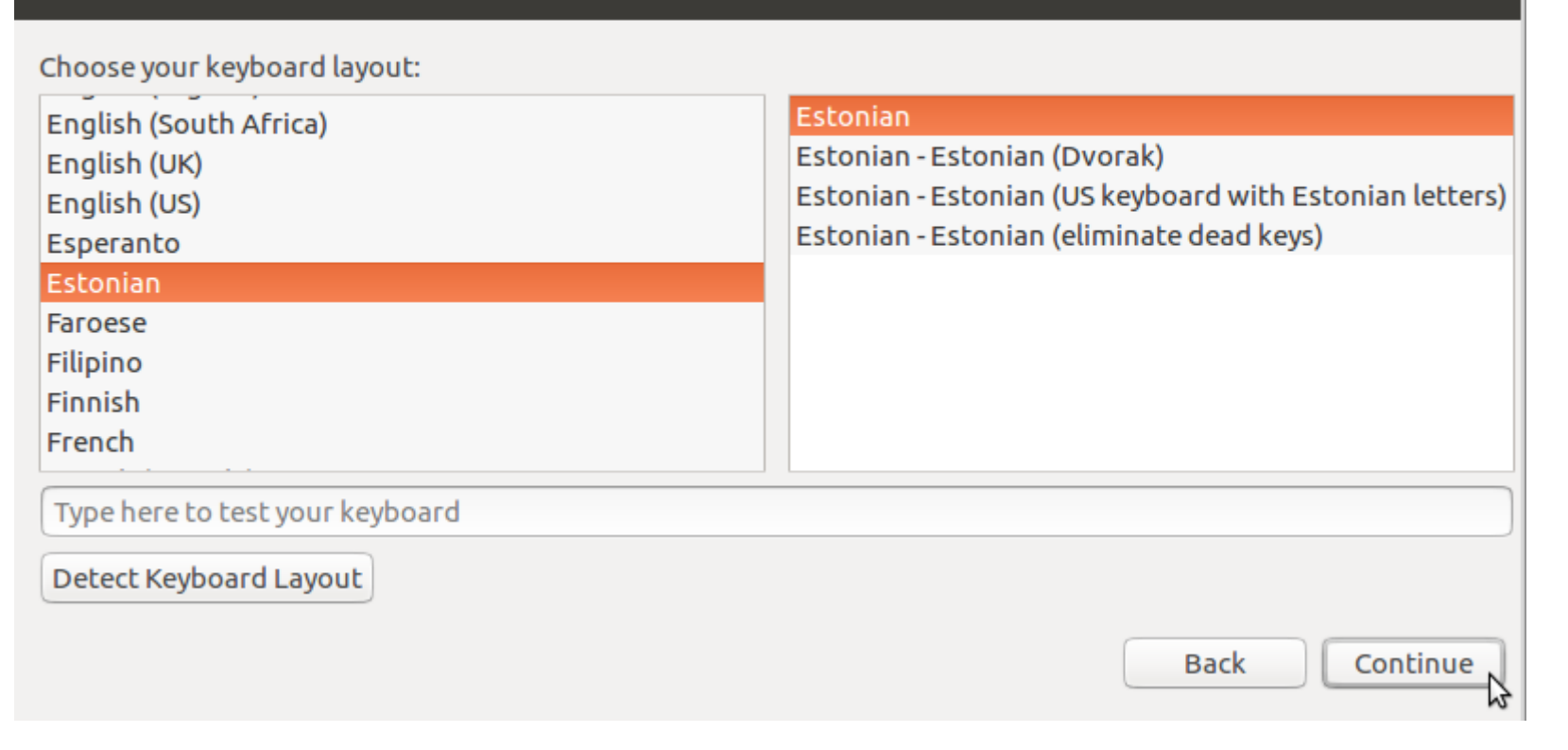

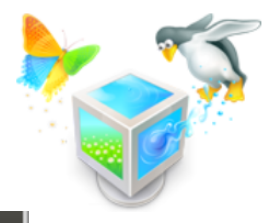

### Kasutaja loomine

Install

#### Who are you?

| student                                            | <b>√</b>                                                                                                    |
|----------------------------------------------------|----------------------------------------------------------------------------------------------------|
| desktop 🖌                                          |                                                                                                    |
| The name it uses when it talks to other computers. |                                                                                                    |
| student 🗸                                          |                                                                                                    |
| •••••• Weak password                               |                                                                                                    |
| ••••••                                             |                                                                                                    |
| Log in automatically                               |                                                                                                    |
| Require my password to log in                      |                                                                                                    |
| 🗹 Encrypt my home folder                           |                                                                                                    |
|                                                    |                                                                                                    |
|                                                    |                                                                                                    |
|                                                    |                                                                                                    |
|                                                    |                                                                                                    |
|                                                    |                                                                                                    |
|                                                    | Back Continue                                                                                                    |
|                                                    | student  desktop  The name it uses when it talks to other computers.  student  €  Comparison  Student  Student |

Tundlike andmete korral on mõistlik kodukataloog ka krüpteerida. Eriti olukorras kus tegemist ITspetsialistiga kelle kasutaja kodukataloogis on kindlasti tundlikke andmeid (nt ligipääsud klientide serveritele jms).

Üldjuhul määrame kasutajanimeks, salasõnaks: *student* Masina nimeks paneme äratuntavalt: *desktop* Alati saab teha uue kasutaja ja siis kodukataloogi krüpteerida ning failid ringi tõsta uue kasutaja alla. Kodukataloogi krüpteerimine peale Ubuntu paigaldamist https://www.howtogeek.com/116032/how-to-encrypt-your-home-folder-after-installing-ubuntu/

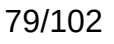

## Mitmekordne Ubuntu paigaldamine

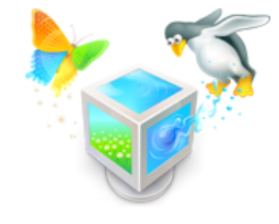

- kui kodukataloogid (/home) on eraldi kettajao peal
- ja see haagitakse teistkordsel Ubuntu paigaldamisel sama haakepunktiga (/home)
- ning luuakse sama nimega ja salasõnaga kasutaja (nt student)
- siis võetakse olemasolev kataloog kasutusse ja andmed on ka krüpteeritud kodukataloogi puhul pärast alles

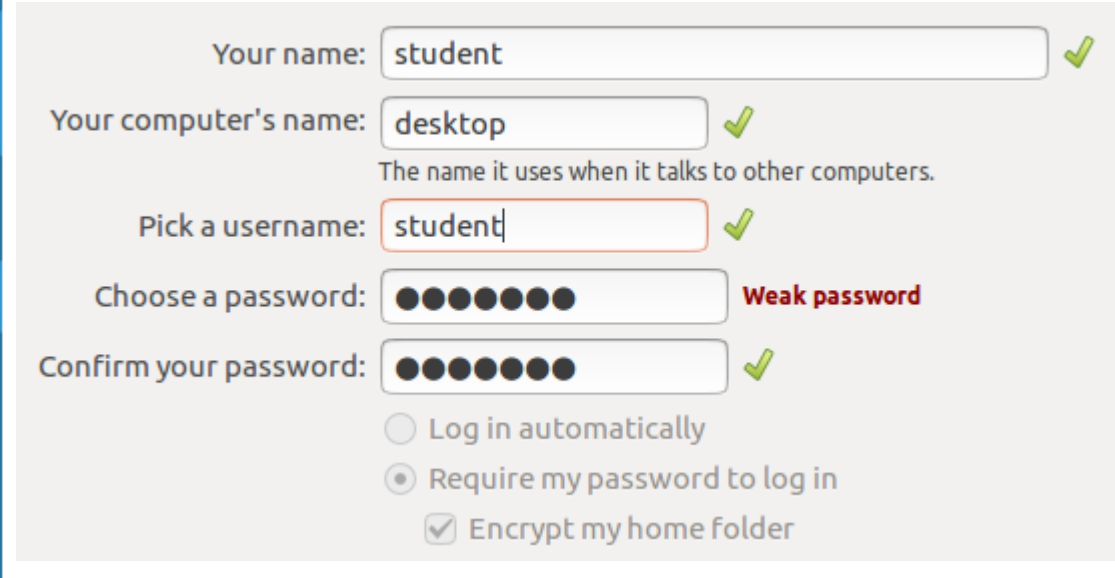

Isegi kui kettajagude tabel kustutatakse ja tehakse täpselt sama tüüpi asemele ning luuakse ka kettajaod täpselt sama suured – ka siis on kasutaja andmed ka krüpteeritud kodukataloogi puhul alles. × – +

Ubuntu Desktop [Running] - Oracle VM VirtualBox

File Machine View Input Devices Help

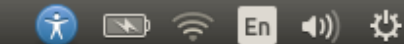

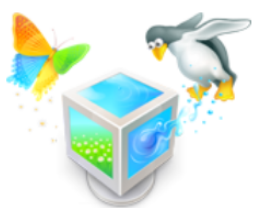

Install (as superuser)

### Welcome to Ubuntu

Fast and full of new features, the latest version of Ubuntu makes computing easier than ever. Here are just a few cool new things to look out for...

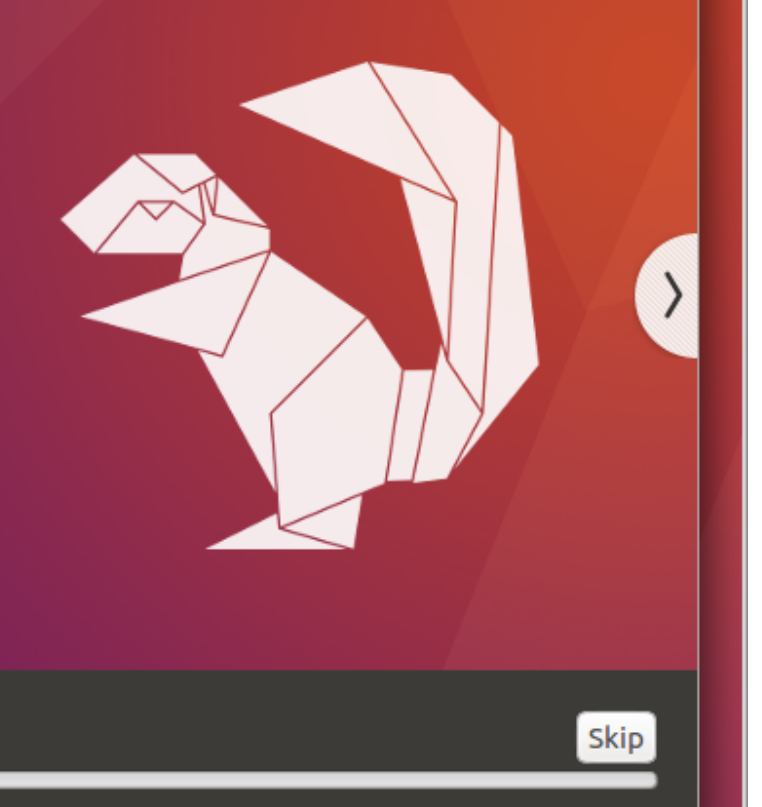

Retrieving file 44 of 87

Ubuntu Desktop [Running] - Oracle VM VirtualBox

File Machine View Input Devices Help

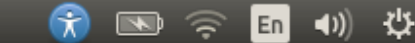

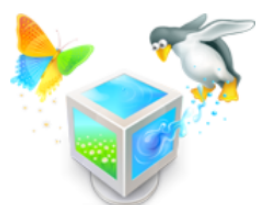

Install (as superuser)

X - +

### Find even more software

Say goodbye to searching the web for new software. With access to the Ubuntu Software Store, you can find and install new apps with ease. Just type in what you're looking for, or explore categories such as Science, Education and Games, alongside helpful reviews from other users.

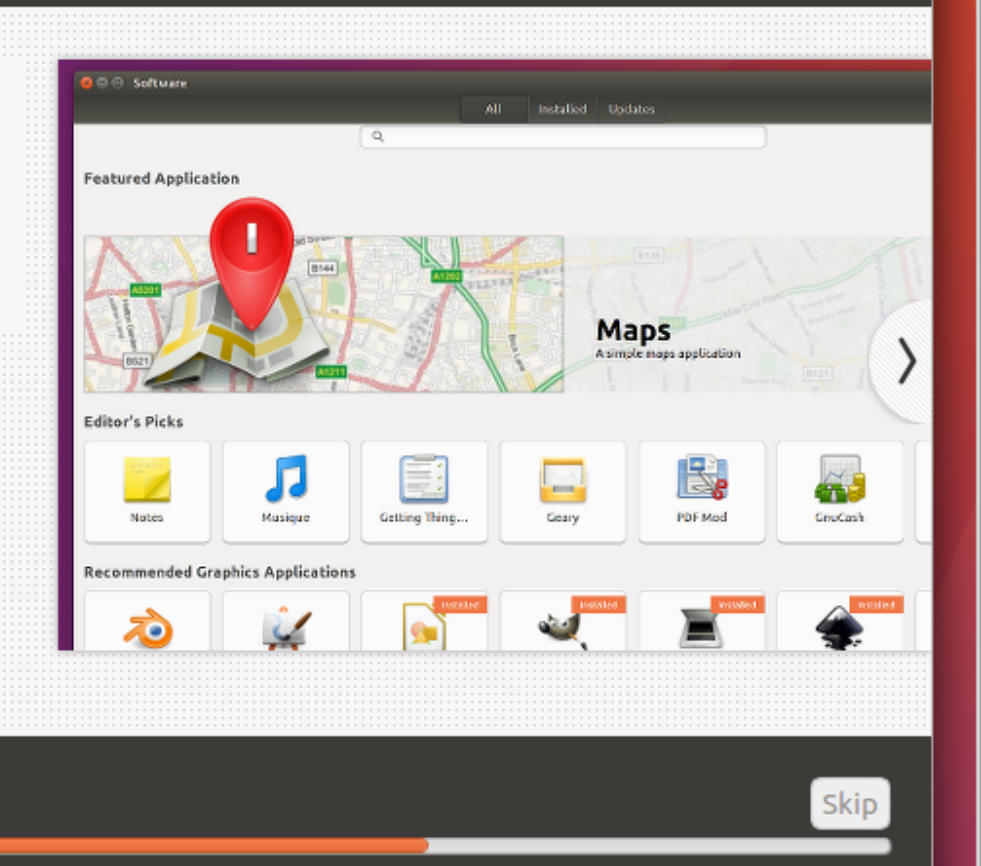

😼 💿 🗗 🖉 🚍 🖳 🔛 🔟 🚫 🕙 Right Ctrl

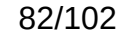

Configuring hardware...

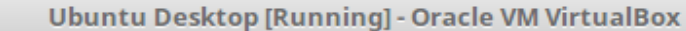

File Machine View Input Devices Help

#### 😚 💌 🔶 🖬 🜒

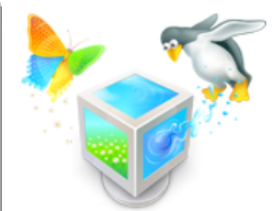

간

Install (as superuser)

×

144

### Take your music with you

Ubuntu comes with the amazing Rhythmbox music player. With advanced playback options, it's simple to queue up the perfect songs. And it works great with CDs and portable music players, so you can enjoy all your music wherever you go.

Included software

Rhythmbox Music Player

| 🤒 🗇 🐵 The Herbalise                                        | r - Tak                       | e 'Em O                       | n                                                                                                    |                                                                                                    |                                                                                              |
|------------------------------------------------------------|-------------------------------|-------------------------------|----------------------------------------------------------------------------------------------------|----------------------------------------------------------------------------------------------------|----------------------------------------------------------------------------------------------|
| 144 II PH                                                  | c                             | <b>ə</b> 13                   | Take 'Em On<br>by The Herbaliser from                                                                                                    | 1 There Were Seve                                                                                        | n                                                                                            |
| Library                                                    | Edil                          | 5                             | nuffle Clear Playlist                                                                                                    |                                                                                                    |                                                                                              |
| D Play Queue (14)                                          | 10 Track                      |                               | Title                                                                                                    | Artist                                                                                                   | Album                                                                                        |
| Podcasts<br>C6Last.fm                                      | 1<br>2<br>3                   | 9<br>5<br>15                  | Crimes and Misdemeanours feat<br>Zero Hill featuring Twin Peaks<br>Move As One                                                                  | The Herbaliser<br>The Herbaliser<br>The Herbaliser                                                       | There Were S<br>There W<br>There                                                             |
| Q Libre.fm<br>Q Radio                                      | 4 >                           | 6<br>12                       | Take 'Em On<br>Deep in the Woods                                                                                                    | The Herbaliser                                                                                           | There                                                                                        |
| Playlists                                                  | 6                             | 10                            | What You Asked For                                                                                                    | The Herbaliser                                                                                           | There W.                                                                                     |
| Q, My Top Rated<br>Q, Recently Added<br>Q, Recently Played | 7<br>8<br>9<br>10<br>11<br>12 | 3<br>13<br>4<br>11<br>8<br>14 | Welcome to Extravagance<br>Inside the Machine<br>Mother Dove<br>March of the Dead Things (Night<br>Setting Up<br>Danny Glover featuring Twin Pe | The Herbaliser<br>The Herbaliser<br>The Herbaliser<br>The Herbaliser<br>The Herbaliser<br>The Herbaliser | There Were S<br>There Were S<br>There Were S<br>There Were S<br>There Were S<br>There Were S |
|                                                            | 13<br>14                      | 2                             | The Lost Boy featuring Hannah<br>Return of the Seven                                                                                            | The Herbaliser<br>The Herbaliser                                                                         | There Were S<br>There Were S                                                                 |

Downloading packages (0:09 remaining)...

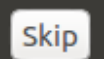

😼 💿 🛃 🖉 🚍 💻 🔛 🔘 🚫 🕙 Right Ctrl

× – +

Ubuntu Desktop [Running] - Oracle VM VirtualBox

File Machine View Input Devices Help

#### 💮 💌 📭 🖬 🐗

😰 💿 🛃 🖉 🚍 💻 🔛 🔘 🐼 💆 Right Ctrl

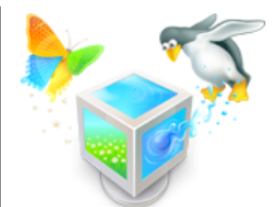

Install (as superuser)

### Have fun with your photos

Shotwell is a handy photo manager that 😣 🖲 🗇 Shotwell is ready for your gadgets. Connect a Library camera or a phone to transfer your Photos photos, then it's easy to share them and ③Last Import Shotwell's Bin keep them safe. If you're feeling Events creative, you can try lots of photo apps All Events from the Ubuntu Software Center. 2015 2013 2010 Included software No Even Folders Shotwell Photo Manager Supported software Exposure: 422 GIMP Image Editor Saturation Tint: Title: B 1 Pitivi Video Editor Date: Si Temperature: Time: Size: 2 Shadows: Exposure: Running post-installation trigger update-notifier-common Skip

84/102

## Paigaldamise lõppemine

- kui algselt käivitati "Try Ubuntu without installing" siis paigaldamise lõppemisel pakutakse võimalust
  - Live sessiooni jätkata (Continue testing)
  - teha taaskäivitus (Restart now)

#### Installation Complete

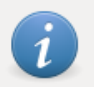

Installation has finished. You can continue testing Ubuntu now, but until you restart the computer, any changes you make or documents you save will not be preserved.

**Continue Testing** 

Restart Now

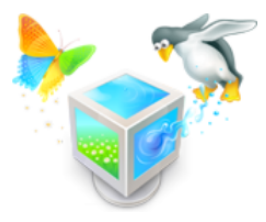

### Paigaldamise lõppemine

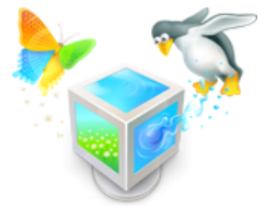

Paigaldamise lõppemisel võetakse virtuaalmasinal automaatselt ISOfail küljest ära, füüsilise masina korral avaneb optiline seade automaatselt või USB-andmekandja korral on see moment õige aeg andmekandja eemaldamiseks.

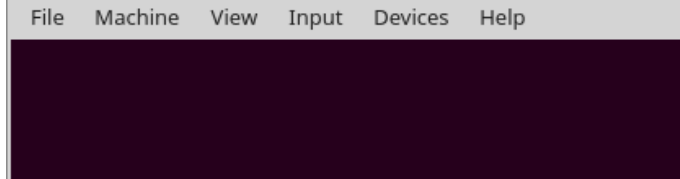

× -

de.

## ubuntu®

Ubuntu Desktop [Running] - Oracle VM VirtualBox

Please remove the installation medium, then press ENTER:

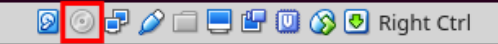

### Sisselogimine

| sktop |   |       |      |       |   |   |   |   |     |  | • | (î; | Et | N | <b>∎</b> )) | 00:58 | ψ |
|-------|---|-------|------|-------|---|---|---|---|-----|--|---|-----|----|---|-------------|-------|---|
|       |   |       |      |       |   |   |   |   |     |  |   |     |    |   |             |       |   |
|       |   |       |      |       |   |   |   |   |     |  |   |     |    |   |             |       |   |
|       |   |       |      |       |   |   |   |   |     |  |   |     |    |   |             |       |   |
|       |   |       |      |       |   |   |   |   |     |  |   |     |    |   |             |       |   |
|       |   |       |      |       |   |   |   |   |     |  |   |     |    |   |             |       |   |
|       |   |       |      |       |   |   |   |   |     |  |   |     |    |   |             |       |   |
|       |   | stude | nt   |       |   |   |   |   |     |  |   |     |    |   |             |       |   |
|       |   | Pass  | word | Ŋ     |   |   |   |   | ] . |  |   |     |    |   |             |       |   |
|       |   | Guest | Sess | ion   | · | · | · | · |     |  |   |     |    |   |             |       |   |
|       |   |       |      |       |   |   |   |   |     |  |   |     |    |   |             |       |   |
|       |   |       |      |       |   |   |   |   |     |  |   |     |    |   |             |       |   |
|       |   |       |      |       |   |   |   |   |     |  |   |     |    |   |             |       |   |
| ut    | N | ntų®  | 16.0 | 04 LT | S |   |   |   |     |  |   |     |    |   |             |       |   |
|       |   |       |      |       |   |   |   |   |     |  |   |     |    |   |             |       |   |

Kui kellelgi on vaja kasvõi korraks teie arvutit kasutada siis on mõistlik seda lubada külalise kasutajaga, mis võimalik ka samaaegselt sisse logida. Nii ei pääse ka kogemata tundlikule infole ligi ega kustuta ka kogemata midagi ära.

Sisselogimisel võimalik valida ka *Guest Session* – see kasutaja on teistest eraldatud: ei saa ligi ühegi teise kasutaja failidele; väljalogimisel kasutajaprofiil kustutatakse ja uuesti sisselogimisel alustatakse puhtalt lehelt ehk siis luuakse uus puhas kasutajaprofiil kausta /etc/skel/ baasil

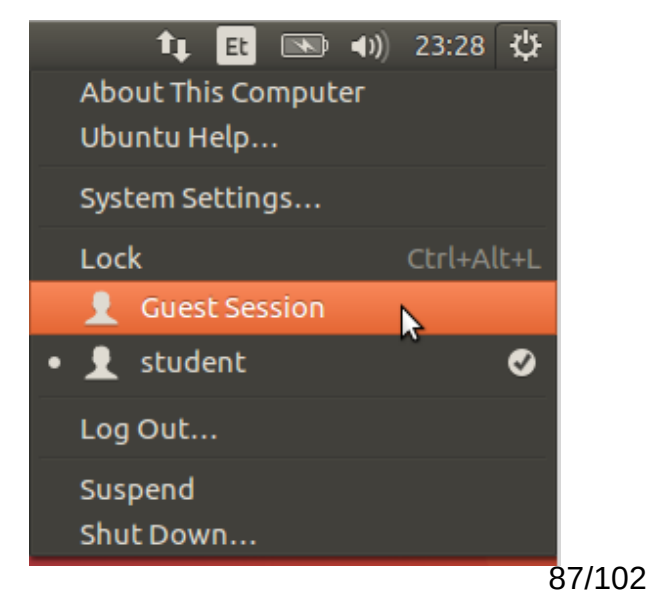

### Sisselogimise kuva

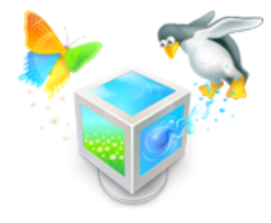

### × - + Ubuntu Desktop [Running] - Oracle VM VirtualBox File Machine View Input Devices Help 🔊 🕪 00:59 🕸 **a** 🛜 Et Suspend Shut Down... student Password **Guest Session** ubuntu<sup>©</sup> 16.04 LTS

### Võimalus ka sisselogimata arvuti sulgeda.

👂 💿 🗗 🤌 🚍 🚍 🔛 🛄 🚫 🕙 Right Ctrl

### Hetktõmmis

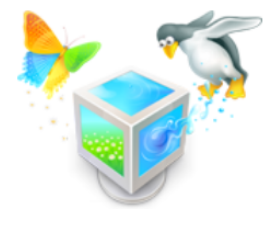

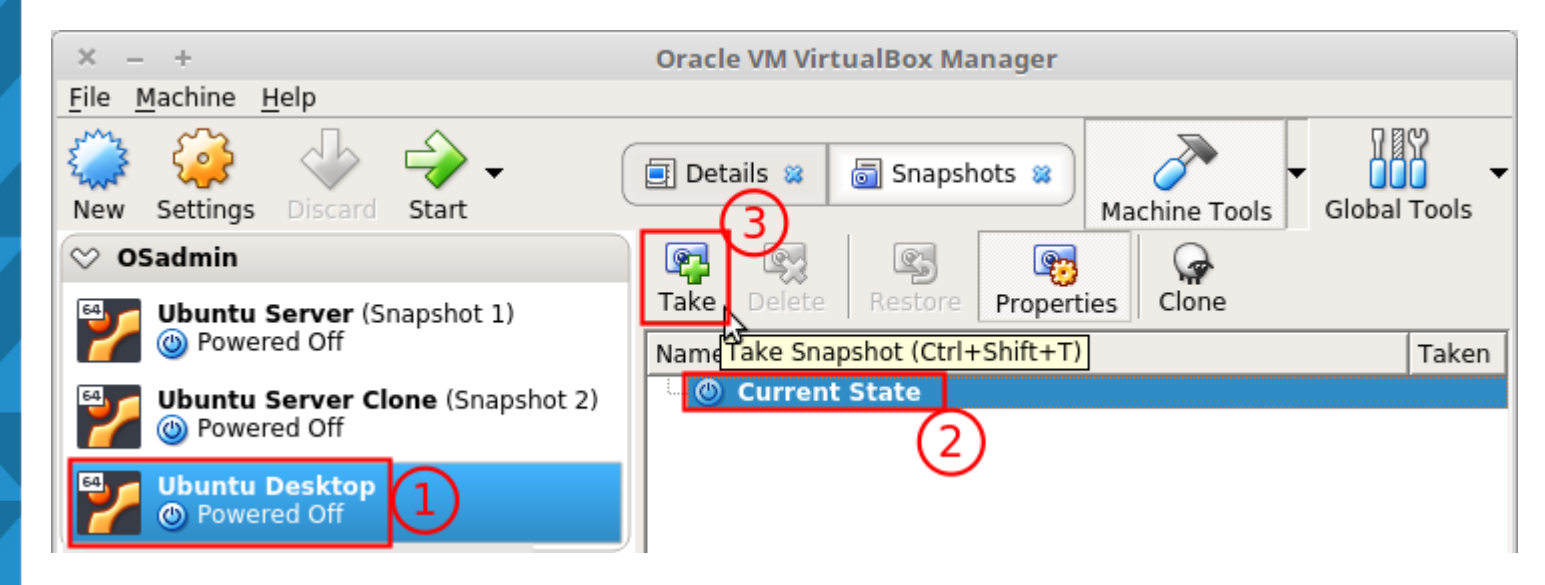

Peale operatsioonisüsteemi paigaldamist on mõistlik virtuaalarvuti välja lülitada (1), valida olek millest hetktõmmis teha (2) ja luua see hetktõmmis (3).

Kui edasisel tegutsemisel läheb midagi valesti siis ei pea kogu operatsioonisüsteemi paigaldamist enam uuesti tegema vaid saab loodud hetktõmmise taastamisega puhta süsteemi tagasi ja kiirelt jätkata järgmiste tegevustega.

Hetktõmmist on mõistlik teha vastavalt vajadusel, soovitavalt enne tegevust, mille korral soovitakse kiirelt tegevuse-eelne olukord taastada ja, või on risk, et tegevus ei õnnestu.

### Hetktõmmis

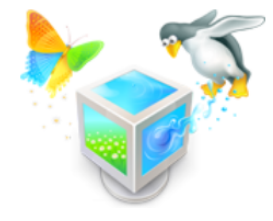

| ×          |                       | Take Snapshot of Virtual Machine | 2                         |
|------------|-----------------------|----------------------------------|---------------------------|
| <b>54</b>  | Snapshot <u>N</u> ame |                                  |                           |
|            | Spanshot Description  |                                  |                           |
|            |                       |                                  |                           |
|            |                       |                                  |                           |
|            |                       |                                  |                           |
|            |                       |                                  |                           |
|            |                       |                                  |                           |
|            |                       |                                  |                           |
|            |                       |                                  |                           |
|            | ]                     |                                  |                           |
| <u>H</u> e | elp                   |                                  | <u>C</u> ancel <u>O</u> K |

Hetktõmmise loomise dialoogis tuleb määrata selle nimi (*Snapshot Name*), nt *clean install*, nime võib kirjutada sobivas keeles.

Saab lisada ka vabas vormis teksti hetktõmmise kirjelduseks, mis aitab hiljem aru saada selle sisust. Hetktõmmise loomise aega ei ole vaja kirjutada kuna see on automaatselt lisatud eraldi veerus nähtava infona.

### Hetktõmmis

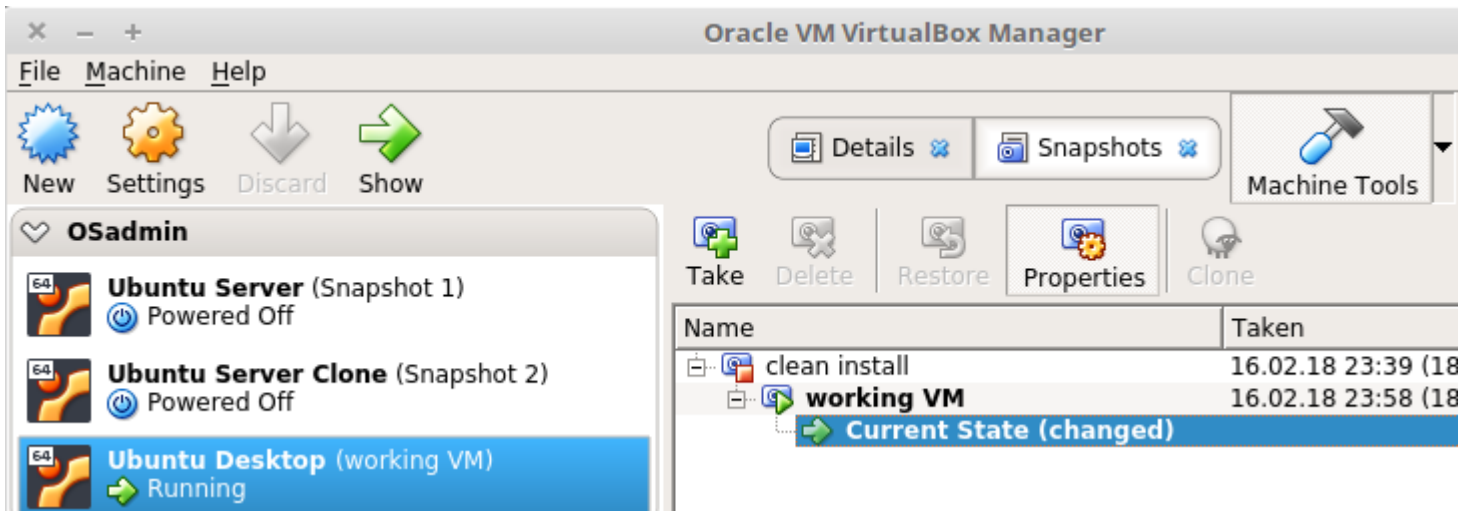

Loodud hetktõmmist saab hiljem taastada vaid seisva virtuaalarvuti korral. Hetktõmmisesse salvestatakse ka virtuaalmasina sätted (mitu kõvaketast, kui palju muutmälu jne).

Punane ruudukujuline kujutis hetktõmmise ikoonil tähendab seda, et hetktõmmis on loodud seisvast virtuaalmasinast. Kui seal on roheline kolmnurk siis on hetktõmmis loodud töötavast virtuaalmasinast.

Hetktõmmis on soovitav teha seisvast virtuaalmasinast – vähemalt olulisematest hetkedest. Kui tehakse töötavast masinast siis tuleks püüda valida hetk kui virtuaalmasin midagi aktiivselt ei tee. Pärast sellise hetktõmmise taastamisel püütakse taastada ka aktiivne tegevus, mis võib ebaõnnestuda ja kogu hetktõmmise taastamine võib seetõttu ebaõnnestuda ja ära rikkuda kogu virtuaalmasina, mille tulemuseks võib olla mittetöötav virtuaalmasin.

### Virtuaalmasina failid

|   | Logs                     | 1 kirje | folder                        |
|---|--------------------------|---------|-------------------------------|
|   | Snapshots                | 1 kirje | folder                        |
| 7 | Ubuntu Desktop.vbox      | 6,9 kB  | VirtualBox Machine Definition |
| Φ | Ubuntu Desktop.vbox-prev | 6,9 kB  | XML document                  |
| Ŷ | Ubuntu Desktop.vdi       | 5,2 GB  | Virtual Disk Image            |

Neid faile näeb kui VM'i peal hiire paremklahvi menüüst valida *Show in File Manager* 

Kõige olulisem on .vdi fail – virtuaalne kõvaketas.

*.vbox* on XML-fail kus kirjas virtuaalmasina (VM) sätted

*.vbox-prev* on sätetefaili eelmine versioon, sisuliselt varukoopia.

Kui mingil põhjusel on *.vbox* kustunud siis võib *.vbox-prev* failist teha koopia ja ringi nimetada *.vbox* failiks ja siis peaks VirtualBox taas suutma seda VM'i kasutada, vajadusel saab käsitsi uuesti lisada (*Machine->Add*).

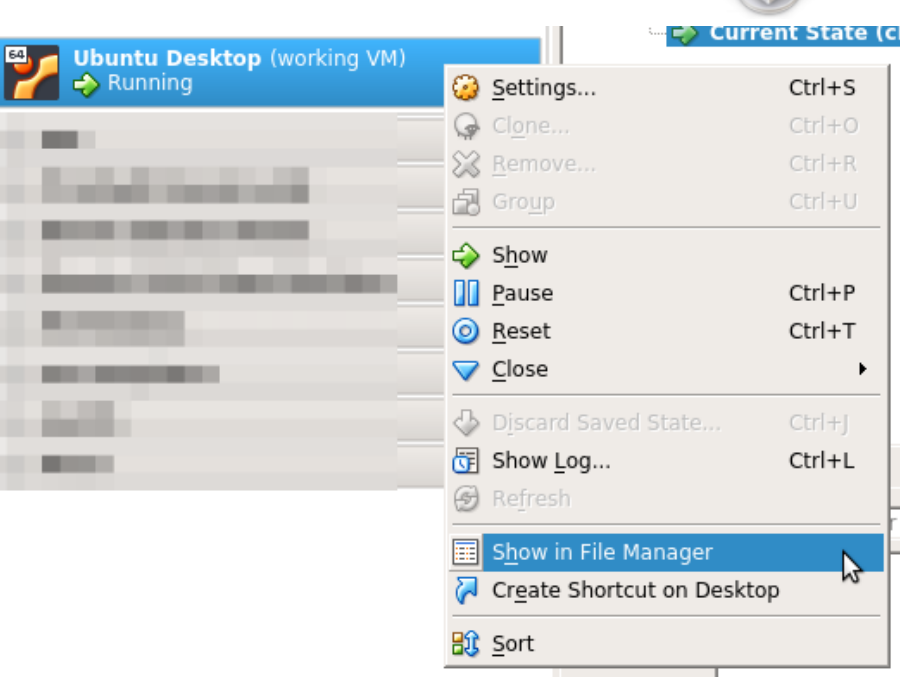

Kui VM välja lülitada siis võib kogu kausta teisele andmekandjale kopeerida ja saab teises arvutis või kasutaja all VM uuesti lisada.

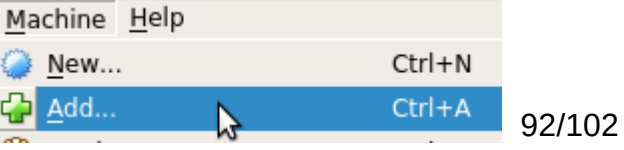

### Kodukataloogi krüpteerimise salasõna

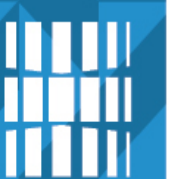

Information available

## i

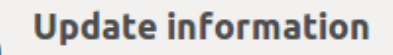

#### Record your encryption passphrase

To encrypt your home directory or "Private" folder, a strong passphrase has been automatically generated. Usually your directory is unlocked with your user password, but if you ever need to manually recover this directory, you will need this passphrase. Please print or write it down and store it in a safe location. If you click "Run this action now", enter your login password at the "Passphrase" prompt and you can display your randomly generated passphrase. Otherwise, you will need to run "ecryptfs-unwrap-passphrase" from the command line to retrieve and record your generated passphrase.

Run this action now

Close

Automaatselt loodud kodukataloogi krüpteerimise salasõna vaatamine (*Run this action now*). Hiljem saab seda vaadata terminalis käsuga: *ecryptfs-unwrap-passphrase* 

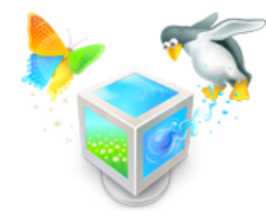

### Kodukataloogi krüpteerimise salasõna

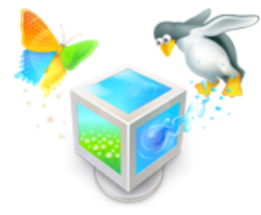

### Information available

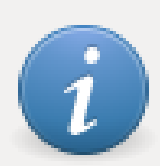

### Update information

### Record your encryption passphrase

🔵 🗊 Terminal

Passphrase: 57a58c21b8de20104b49bf4df8317462 [Enter]

Automaatselt loodud kodukataloogi krüpteerimise salasõna vaatamine peale kasutaja salasõna sisestamist. See tasub turvalisse kohta kirja panna. Hiljem saab seda vaadata terminalis käsuga: *ecryptfs-unwrap-passphrase* 

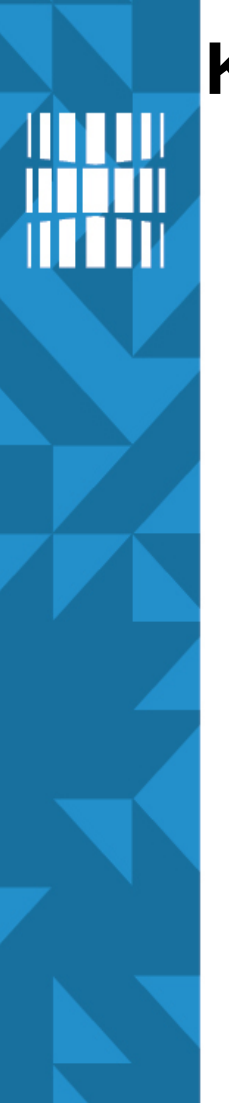

### Kettajagude vaatamine

× 🖯 🗆

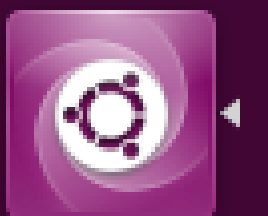

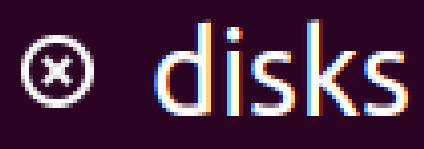

A Applications

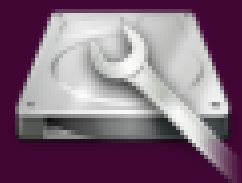

Disks

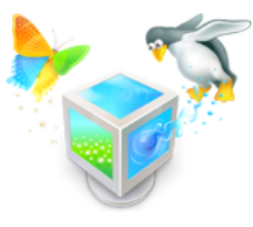

Paigaldamise käigus loodud kettajagude vaatamine rakendusega *Disks* 

### Paigalduse käigus loodud kettajaod

OX HARDDISK

CD/DVD Drive VBOX CD-ROM

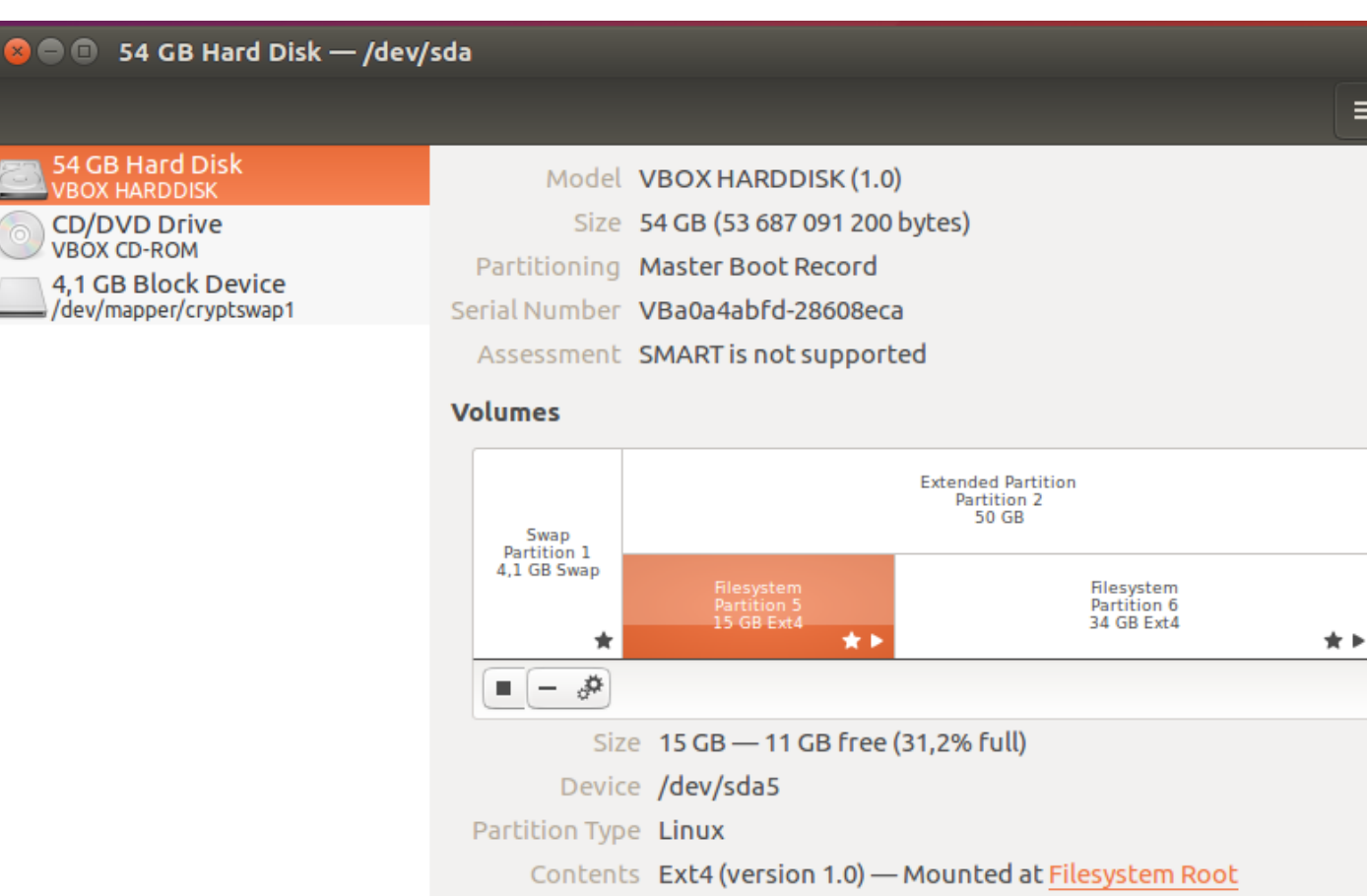

Partitioning: Master Boot Record ... näitab kettajagude tabeli tüüpi

saaleala (swap) - /dev/sda1 (primaarne kettajagu); 4,1 GB laiendkettajagu (extended partition) - /dev/sda2 (primaarne kettajagu), 50 GB juurkataloog (/) - /dev/sda5 (loogiline kettajagu), 15 GB kodukataloogid (/home) - /dev/sda6 (loogiline kettajagu), 34 GB

### Graafiline võrguhaldur

|   | <b>1</b> ↓ Et ■ ● ● ● ● ● ● ● ● ● ● ● ● ● ● ● ● ● ●                                                                            |
|---|----------------------------------------------------------------------------------------------------|
|   | Ethernet Network (Intel 82540EM Gigabit Ethernet Controller (PRO/1000 MT Desktop Adapter))<br>Wired connection 1<br>Disconnect |
|   | Ethernet Network (Intel 82540EM Gigabit Ethernet Controller (PRO/1000 MT Desktop Adapter))<br>Wired connection 2<br>Disconnect |
|   | /PN Connections                                                                                                    |
| ~ | Enable Networking                                                                                                    |
|   | Connection Information                                                                                                    |
|   | Edit Connections 😽                                                                                                    |
|   |                                                                                                    |

Kui võrguliideseid hallatakse graafilise võrguhalduriga siis käsureal seda samaaegselt ei tehta. Kui aga valitakse käsureal haldamine siis graafiliselt enam ei saa.

Valik Enable Networking lubab või keelab kõik võrguliidesed.

Kui menüüvaliku järel on kolm punkti siis avaneb sealt täiendav dialoogiaken kus saab omakorda täiendavaid sätteid muuta või ka loobuda muutmisest. Kui aga kolme punkti ei ole siis tehakse määratud tegevus koheselt ära.

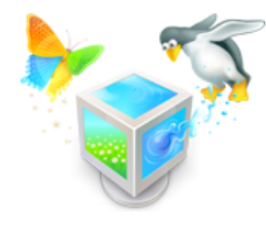

### Graafiline võrguhaldur

| 🛿 🖨 🗊 Network Connections      |             |        |  |  |  |  |  |
|--------------------------------|-------------|--------|--|--|--|--|--|
| Name                           | Last Used 🔺 | Add    |  |  |  |  |  |
| <b>▼ Ethernet</b><br>Host Only | now         | Edit 🔓 |  |  |  |  |  |
| NAT                            | now         | Delete |  |  |  |  |  |

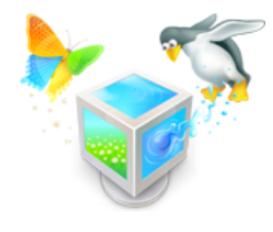

# Võrguliidesed võib ka soovi korral (nt selguse huvides) ringi nimetada.

| 🕒 🗊 Editing NAT        |                                                   | 😣 🗏 🗉 Editing Host On   | ly                                                |
|------------------------|---------------------------------------------------|-------------------------|---------------------------------------------------|
| onnection name: NAT    |                                                   | Connection name: Host ( | Only                                              |
| General Ethernet 802.1 | x Security DCB IPv4 Settings IPv6 Settings        | General Ethernet 802.   | 1x Security DCB IPv4 Settings IPv6 Settings       |
| Device:                | 08:00:27:25:9E:A5                                 | Device:                 | 08:00:27:30:7F:FB                                 |
| Cloned MAC address:    |                                                   | Cloned MAC address:     |                                                   |
| MTU:                   | automatic – + bytes                               | MTU:                    | automatic – + bytes                               |
| Wake on LAN:           | OefaultPhyUnicastMulticastIgnoreBroadcastArpMagic | Wake on LAN:            | OefaultPhyUnicastMulticastIgnoreBroadcastArpMagic |
| Wake on LAN password:  |                                                   | Wake on LAN password:   |                                                   |
|                        |                                                   |                         |                                                   |
| Device:                | 08:00:27:30:7F:FB                                 | •                       | Võrguliideste nimed                               |

Cloned MAC This option locks this connection to the network device specified either by its interface name or permanent MAC or both. Examples: "em1", "3C:97:0E:42:1A:19", "em1 (3C:97:0E:42:1A:19)"

Võrguliideste nimed võivad muutuda, parem on kasutada vaid MAC-aadressi

https://en.wikipedia.org/wiki/MAC\_address

### Võrguliidesed

Ethernet Network (I Wired connection 1 Disconnect

Ethernet Network (Intel 82 Wired connection 2 Disconnect

**VPN** Connections

✓ Enable Networking

Connection Information Edit Connections...

| Conni | action | Inform | stier |
|-------|--------|--------|-------|
| Conne | ection |        | acioi |
|       |        |        |       |

i

| 4 | Active Network Connections |                   |  |  |  |  |  |
|---|----------------------------|-------------------|--|--|--|--|--|
|   | NAT (default) Host         | Only              |  |  |  |  |  |
|   | General                    |                   |  |  |  |  |  |
|   | Interface:                 | Ethernet (enp0s3) |  |  |  |  |  |
|   | Hardware Address:          | 08:00:27:25:9E:A5 |  |  |  |  |  |
|   | Driver:                    | e1000             |  |  |  |  |  |
|   | Speed:                     | 1000 Mb/s         |  |  |  |  |  |
|   | Security:                  | None              |  |  |  |  |  |
|   |                            |                   |  |  |  |  |  |

#### IPv4

| IP Address:        | 10.0.2.15     |
|--------------------|---------------|
| Broadcast Address: | 10.0.2.255    |
| Subnet Mask:       | 255.255.255.0 |
| Default Route:     | 10.0.2.2      |
| Primary DNS:       | 10.0.2.3      |

#### IPv6

IP Address: fe80::f064:2f4a:802f:8d58/64

Close

Connection Information

| General            |                             |
|--------------------|-----------------------------|
| Interface:         | Ethernet (enp0s8)           |
| Hardware Address:  | 08:00:27:30:7F:FB           |
| Driver:            | e1000                       |
| Speed:             | 1000 Mb/s                   |
| Security:          | None                        |
| IPv4               |                             |
| IP Address:        | 192.168.56.3                |
| Broadcast Address: | 192.168.56.255              |
| Subnet Mask:       | 255.255.255.0               |
| IPv6               |                             |
| IP Address:        | fe80::4207:6a8e:ed0f:75e1/6 |
|                    |                             |

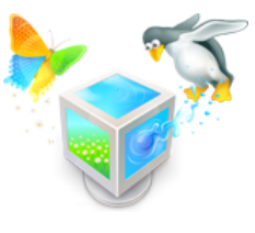

### Võrguliidesed

П

| <b>&gt;</b> | -        |
|-------------|----------|
|             | Column 1 |
| 0           | 0        |

|         | scudenc@ueskcop: ~                                             |
|---------|----------------------------------------------------------------|
| tudent@ | desktop:~\$ ifconfig                                           |
| np0s3   | Link encap:Ethernet HWaddr 08:00:27:25:9e:a5                   |
|         | inet addr:10.0.2.15 Bcast:10.0.2.255 Mask:255.255.255.0        |
|         | inet6 addr: fe80::f064:2f4a:802f:8d58/64 Scope:Link            |
|         | UP BROADCAST RUNNING MULTICAST MTU:1500 Metric:1               |
|         | RX packets:19 errors:0 dropped:0 overruns:0 frame:0            |
|         | TX packets:85 errors:0 dropped:0 overruns:0 carrier:0          |
|         | collisions:0 txqueuelen:1000                                   |
|         | RX bytes:2541 (2.5 KB) TX bytes:8945 (8.9 KB)                  |
| np0s8   | Link encap:Ethernet HWaddr 08:00:27:30:7f:fb                   |
|         | inet addr:192.168.56.3 Bcast:192.168.56.255 Mask:255.255.255.0 |
|         | inet6 addr: fe80::4207:6a8e:ed0f:75e1/64 Scope:Link            |
|         | UP BROADCAST RUNNING MULTICAST MTU:1500 Metric:1               |
|         | RX packets:119 errors:0 dropped:0 overruns:0 frame:0           |
|         | TX packets:70 errors:0 dropped:0 overruns:0 carrier:0          |
|         | collisions:0 txqueuelen:1000                                   |
|         | RX bytes:12844 (12.8 KB) TX bytes:8633 (8.6 KB)                |
| o       | Link encap:Local Loopback                                      |
|         | inet addr:127.0.0.1 Mask:255.0.0.0                             |
|         | inet6 addr: ::1/128 Scope:Host                                 |
|         | UP LOOPBACK RUNNING MTU:65536 Metric:1                         |
|         | RX packets:184 errors:0 dropped:0 overruns:0 frame:0           |
|         | TX packets:184 errors:0 dropped:0 overruns:0 carrier:0         |
|         | collisions:0 txqueuelen:1000                                   |
|         | RX hytes:13729 (13 7 KR) TX hytes:13729 (13 7 KR)              |

MS Windows'is: *ipconfig* 

### Järgmised sammud

- külalise lisandite (Guest Additions) paigaldamine VMi sees
- tarkvara uuendamine
- vanade tuumade eemaldamine
- OpenSSH serveri paigaldus (sh blacklist\* paketid)
- OpenSSH võtmepaari loomine
- vahepeal ka hetktõmmiste loomine VirtualBox'is, soovitavalt seisvast OS'ist
- võrkude seadistamine selliselt, et VM'id näevad üksteist (*Internal Network, intnet*)

## Küsimused? Tänan tähelepanu eest!

IT KOLLEDŽ TALLINNA TEHNIKAÜLIKOOL

TALTECH IT KOLLEDŽ Raja 4C, 12616 Tallinn tel +372 628 5800 info@itcollege.ee https://taltech.ee/itcollege

102 / 102